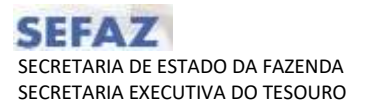

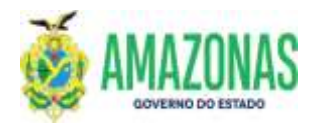

| SETOR      | DEFIN             |        | VERSÃO   | )       | 00     |         | DATA       | FE  | VEREIRO/2024 |
|------------|-------------------|--------|----------|---------|--------|---------|------------|-----|--------------|
| SUBSISTEMA | EXEFIN            | SUBI   | MENU     | DOCU    | MENTO  | CÓD. D  | A TRANSAÇÃ | 0   |              |
| ΤΡΑΝΚΑΓÃΟ  | VINCPDCODBARRAS - | - VINC | CULA VAR | IAS PRO | OGRAMA | ções de | DESEMBOLS  | о – | PD`s AO      |
| TRANSACAO  | MESMO CODIGO DE I | BARRA  | AS .     |         |        |         |            |     |              |

- 1. OBJETIVO: Permite vincular várias Programações de Desembolso PD`s a um mesmo código de barras, eliminando a necessidade de pagamento com ordens bancarias impressas ou de utilização de ofícios.
- Usuários: As pré-condições necessárias para utilização da transação são as seguintes: Programações de Desembolso - PD's precisam ter sido geradas como PAGAMENTO DE FORNECEDOR e que estejam com o status de DISPONIVEL, além de apresentarem o mesmo domicilio bancário de origem e mesma fonte.
- 3. Operacionalização:
  - 3.1. Ao carregar a transação VINCPDCODBARRAS, deve-se selecionar a UG Financeira, informar o Credor e por fim selecionar a UG Favorecida conforme tela abaixo:

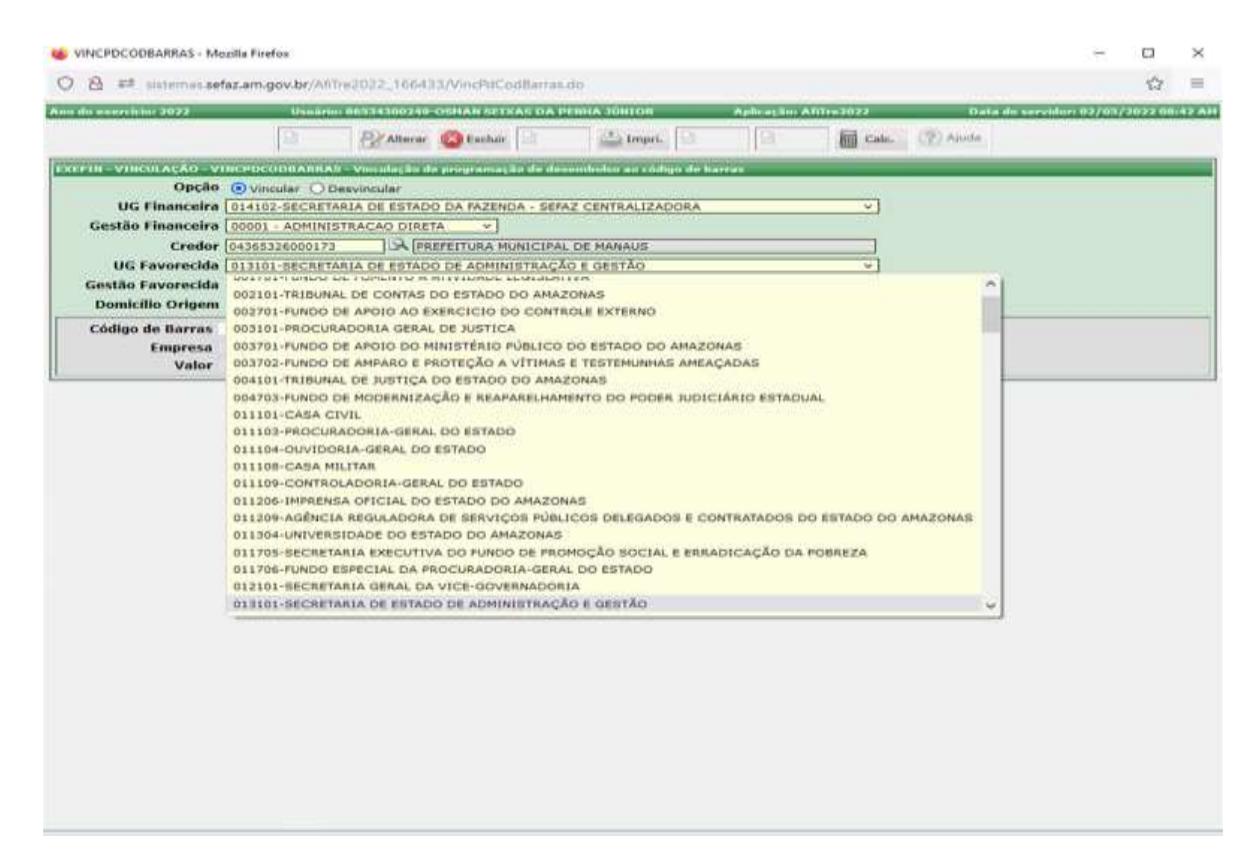

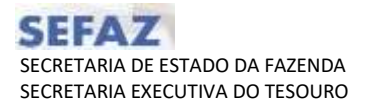

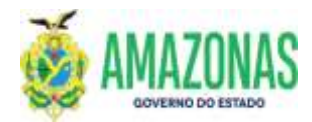

3.2. Após a seleção acima, deve-se apontar o Domicilio de Origem das Programações de Desembolso - PD`s a serem vinculadas conforme tela abaixo:

| o do exercício: 2022    | Usuário: 86534300249-OSMAN SEIXAS DA PENHA JÚNIOR Aplicação: AfiTre2022 Data do servidor: 0 | 2/05/2072-08: |
|-------------------------|---------------------------------------------------------------------------------------------|---------------|
|                         | 🔄 👰 Alterar 🚳 Excluir 🖹 🚢 Impri. 📄 📄 📓 Calc. (?) Ajuda                                      |               |
| LEFIN - VINCULAÇÃO - VI | NCPDCODBAIRRAS - Vinculação de programação de desembolso ao código de barras                |               |
| Opção                   | Vincular     O Desvincular                                                                  |               |
| UG Financeira           | 014102-SECRETARIA DE ESTADO DA FAZENDA - SEFAZ CENTRALIZADORA 🛛 🗸                           |               |
| Gestão Financeira       | 00001 - ADMINISTRACAO DIRETA 💙                                                              |               |
| Credor                  | 04365326000173 REFEITURA MUNICIPAL DE MANAUS                                                |               |
| UG Favorecida           | 013101-SECRETARIA DE ESTADO DE ADMINISTRAÇÃO E GESTÃO                                       |               |
| Gestão Favorecida       | 00001 - ADMINISTRACAO DIRETA                                                                |               |
| Domicílio Origem        | · · · ·                                                                                     |               |
| Código de Barras        | 237-03739-162000 - GEA/CONTA UNICA                                                          |               |
| Valor                   |                                                                                             |               |

3.3. A seguir: Clicar no botão PROC, localizado na parte superior da tela, para que sejam pesquisadas as Programações de Desembolso – PD`s correspondentes aos dados do filtro, os quais serão carregados conforme tela abaixo:

|                | inform.     | n pochr/Witeching                      | IIIIII WASCH                     |              | A Property 1                             |                                                      |                         |             |                      | .0      |
|----------------|-------------|----------------------------------------|----------------------------------|--------------|------------------------------------------|------------------------------------------------------|-------------------------|-------------|----------------------|---------|
|                |             |                                        |                                  |              |                                          | anna i teanna anna anna anna anna anna anna an       |                         | Bern da un  | and an and the state |         |
|                |             |                                        | 14                               | -            | Otater 11                                | Carel Ban Das                                        | 611                     | SHOWAL ??   | in a literation      |         |
| w venezek      |             | CONTRACTOR OF STREET                   | ande de propraempla :            | -            | er unteren die ferstens                  | 18-1, 1, 61-1,                                       | -                       |             |                      |         |
| Op             | açãin 🛞 y   | Anuter C Description                   | lar                              |              |                                          |                                                      |                         |             |                      |         |
| OC Fisiso      | seine =14   | IDJ-SECKETARIA INI.                    | LETEDU DA FAZINDA                | TENS CENTO   | KLIZADOKA .                              |                                                      |                         |             |                      |         |
| Gestite Financ | Atina Local | IT + ADMONISTRACAD                     | 0 DOOL14 =                       |              | A10                                      |                                                      |                         |             |                      |         |
| HE Canada      | ride Line   | PERSONAL PROPERTY AND                  | on presentations where           | CPUA IN PARA | La La La La La La La La La La La La La L |                                                      |                         |             |                      |         |
| Gentilo Favora | rida late   | 11 - ACMINGTON A                       | Dise W V                         | COLOR F GRAN | 121                                      |                                                      |                         |             |                      |         |
| Demicille Ori  | gams [223   |                                        | CONTA UNICA                      |              |                                          |                                                      |                         |             |                      |         |
| Código de Dar  | THE.        |                                        | XXX27777777777                   |              | 🛃 darber Catters.                        |                                                      |                         |             |                      |         |
| Empri          | ena .       |                                        |                                  |              |                                          |                                                      |                         |             |                      |         |
| :              | Aur         |                                        |                                  |              |                                          |                                                      |                         |             |                      |         |
|                | IN THE      | <b>.</b>                               | HE/NE                            | THE PARTY    | ENTA CHISGR                              | Excercicle                                           | 109.00                  | THE PART    | 1500                 |         |
| 014102         | 012100      | 3023PD0000083                          | 202358/0000203<br>202358.0000219 | 01210800     | 19/84/2022                               | 04365336800173-PREFEITURA WINECIRAL DE MANAUS        | 56                      | HORMAL :    |                      | 25,19   |
| 0.4101         | 213102      | 2022940000003                          | 3821NB 0008203                   | 01210900     | 59/84/2022                               | DEDIGLIGOROSTO EREPETIVER MUNICIPAL DE INVANUE       | . 86                    | NOSHAL      |                      | 2.4     |
| D 034102       | 013101      | 2023/00000384                          | 2023NB-0000200                   | 01210900     | 19/04/3822                               | OF DESIGNED OF THE PETER OF THE PETER OF THE PERENCE | . 81.                   | NORMAL.     |                      |         |
| D (0403        | 013101      | 2022400000186                          | 20231#0100200                    | 01210000     | 19/84/2022                               | DEDISTRIBUT/D-PREFEITURE MUNICIPAL DE MANAGE         | 10                      | 1014744     |                      | +       |
| antes 🗋        | 21210       | 2023PD0000988                          | 2822ME9008233<br>2822MA (EQ:3173 | 01210808     | 19/04/2022                               | DEDUCTION TO PROPERTIES A MUNICIPAL DE MANAGE        | 81                      | 101114      |                      | 3       |
| C              | 2222101     | 101170000087                           | 2022MP0000213<br>2022ML0000274   | 0121220      | 10/04/2022                               | -HONTONICT - HAPPITURA MUNICIPAL DE HAVANUE          | 83                      | HOURS       |                      |         |
| 🖸 tanta        | 213100      | 101119100000888                        | 2822ME9006203<br>2822Me9006203   | 01210000     | 19/04/1017                               | DEBUST/REDUITS PERFEITURE PURITORIE DE RAMAUR        | 85                      | NEPRMAL     |                      | - 24    |
| C 10410        |             | 1023750000089                          | 2822469006203                    | 01218800     | 11/04/2022                               | DEDUCTOR PROPERTY AND ADDRESS OF PROPERTY.           |                         | NORFER      |                      |         |
| D 104178       | 317103      | 262290000094                           | 1822ME9006213<br>1822ML/0690275  | 01210900     | 18/84/2832                               | 0450Y530800175 PRIMITURE PUBLICIPAL DE HARAUR        | 11                      | MORPHAN.    |                      | 14      |
| 0.444          | 013102      | 10000000000000000000000000000000000000 | 2022ME9000212<br>2022ML0080276   | 61110900     | 19/94/2022                               | SA365326080375-PAZPETUNA HUNCCHAL DE HANAUS          | TI.                     | HORHAL      | VALOR DOTA           | 2       |
|                |             |                                        |                                  |              |                                          |                                                      | DOCAL OF INDUSTRIANS IN | · · · · · · | AMOR BOTA            | 1 21.10 |

3.3.1. É necessário informar o código de barras no campo apontado na tela:

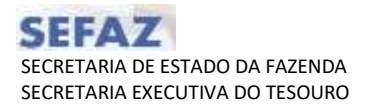

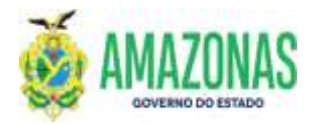

| Opção<br>Dis Humostra                     |                                      | Fraine PRINT                     |               |                                                                                                    |                                                                                                    |                      |                  | - 12            | 1  |
|-------------------------------------------|--------------------------------------|----------------------------------|---------------|----------------------------------------------------------------------------------------------------|----------------------------------------------------------------------------------------------------|----------------------|------------------|-----------------|----|
| Opção<br>DC-Thuasceire                    |                                      |                                  | ARCING COLUMN | TRUNCT DI FRANK DE                                                                                                    | unt Advaire History                                                                                                    |                      | Gasa da consider |                 | è  |
| Opple<br>DC Financeire                    | INCOMPANY AND                        | 1                                |               | Otaler                                                                                                    | Greek (2 12 Bank) (2 mart                                                                                                    | L                    |                  | a suesmu        |    |
| Opçile<br>DC Fissenceire                  |                                      | and in the programmed of the     | -             | er unteren die ferstent                                                                                                    |                                                                                                    |                      |                  |                 |    |
| DC Feaerceire                             | Operation                            | ber                              |               |                                                                                                    |                                                                                                    |                      |                  |                 |    |
| 2010/00/00/00/00/00/00/00/00/00/00/00/00/ | TO ALCO-SECNETIARIA DE               | ESTADO DA PAZINCA                | IEP2-CEVIU    | UIZADOKA .                                                                                                    | - 4                                                                                                    |                      |                  |                 |    |
| Gentle Financeira                         | UDDOI + ADMONISTRACAL                | 3 000014 =]                      |               | 11                                                                                                    |                                                                                                    |                      |                  |                 |    |
| UG Envoracida                             | Construction and Automation In-      | ENTADO DE ADREMAT                | ACAT & DEPT   | in the second second se |                                                                                                    |                      |                  |                 |    |
| Gestão Fevorecide                         | DODTI - ADMINISTRACA                 | Dise W                           |               | 10                                                                                                    |                                                                                                    |                      |                  |                 |    |
| Demicille Origen                          | 201-00139-162080-062                 | CONTA UNICA                      |               |                                                                                                    |                                                                                                    |                      |                  |                 |    |
| Empressi<br>Valar                         | Distantial of American<br>Distantial | ing 20 Addition (104             | e :           |                                                                                                    |                                                                                                    |                      |                  | _               |    |
| a norm as                                 | 107 10                               | STRUCTURE CONTRACTOR             | S COULT       | INCA (HISWAD                                                                                                    | A AND LEADER                                                                                                    | 10.0.00              | 1010104102304    |                 | 1  |
| ( [] (04100 - 013                         | 100 20239400000082                   | 382236.0000239                   | 01210000      | 10/04/2022                                                                                                    | 04305336600373-PREFEITURA MUNICURAL DE MANAUS                                                                                                    | 28                   | HORMAL.          | 25,11           | ľ  |
| L 10403 303                               | 100 2023PD0000083                    | 3073%L0000234                    | 01210800      | 09/04/2022                                                                                                    | DESELIDEDRO/73-FREFEITURE MURICIPAL DE NAVAUR                                                                                                    |                      | NOAMAL           | 1.4             | -  |
| C) 034102 013                             | 101 2021#D0000084                    | 1023Na,0093334<br>2023Na,0093234 | 01110900      | 10/04/3822                                                                                                    | OVERSIDEED175-PREFEITURA MURICIPAL DE MANAGE                                                                                                    | . 81.                | NORMAL.          |                 | 5  |
| C L ment au                               | In star-boomse                       | 1000ML00000377<br>2023ME9000213  | ortinea.      | (NYBAVJEL)                                                                                                    | Department of the second second second second second                                                                                                    | .0.                  | MUNITER.         |                 | 1  |
| [] 104102 313                             | Ten DESTROOGSTRE                     | 1022MA.00003173<br>2002MP0000211 | 01210808      | 19/04/2022                                                                                                    | OR DEAL PRODUCT A SAME AND A MARKED AND DE MARADE                                                                                                    |                      | AND AND A        | -               | 1  |
| - Cranata and                             | The SETTADODDARA                     | 2822M_00002274<br>2822M#9006203  | ottingen      | 19/04/1010                                                                                                    | CHINATIOCOLLIS HARRITUKA MURICIPAL DE MANALE                                                                                                    | 183                  | MORPHA.          |                 | 2  |
| C Cloumed and                             | Tor JENIADOORNES                     | 2822M,0003235<br>2822ME9006203   | 01210008      | 14/04/1011                                                                                                    | providencial advertiser whether of whether                                                                                                    | 84                   | NEDRODA.         |                 | 1  |
|                                           | 110 2021+0000084                     | 1822ML0000338<br>1822ME9006212   | 01518900      | 14/04/2000                                                                                                    | provide the second state of the second state of the second state o | - 10                 | NORMAL .         |                 | 1  |
| I □ 104128 318                            | Ted SESSADoodoaad                    | 1822ML0093275<br>2822ME9006212   | 01310800      | 14184/2831                                                                                                    | 04204236000142-HEHELDING HUNICIPAL DE HANNER                                                                                                    | n                    | NORMA.           | 14              | 5  |
| 1 - L1 104101 - 011                       | The secondored                       | 202256.0090276                   | 01210400      | 10/04/2022                                                                                                    | 0430532000x373 PREPETURA MUNICIPAL DE PARAMUE                                                                                                    | DOTAL OF ADDITION OF | NUCREAL MADE     | IN TRADUCT OF A | Ľ, |

3.4. Deve-se selecionar as Programações de Desembolso - PD`s a serem associadas ao código de barras para pagamento:

|   | 0 83607636361 25                                                                                                    | 17                                                                                                    |                                                                                                    | Universo: 003334                                                                                                    | 300249-05NAN                                                                                                    | SETIMAS DA PENNA JÚN                                                                                                    | ITOR Address After2022                                                                                                    |                                                                      | Data do se                                                                       |           | 072 001                                                       |
|---|----------------------------------------------------------------------------------------------------|----------------------------------------------------------------------------------------------------|----------------------------------------------------------------------------------------------------|----------------------------------------------------------------------------------------------------|----------------------------------------------------------------------------------------------------|----------------------------------------------------------------------------------------------------|----------------------------------------------------------------------------------------------------|----------------------------------------------------------------------|----------------------------------------------------------------------------------|-----------|---------------------------------------------------------------|
|   |                                                                                                    |                                                                                                    |                                                                                                    | 8                                                                                                    | P2 Altera                                                                                                    | r 🔕 Excluir                                                                                                    | 🔄 Empris. 🔯 🔯 🖬 🖬 Calc. 🔅 Alv                                                                                                    | de;                                                                  |                                                                                  |           |                                                               |
| - | IN-VINCULA                                                                                                    | AO - VINCP                                                                                                    | OCODIAIULAS - Vincul                                                                                                    | lação de programação d                                                                                                    | le desse bidse a                                                                                                    | en stellige die barren                                                                                                    |                                                                                                    |                                                                      |                                                                                  |           |                                                               |
|   |                                                                                                    | Opção 💿                                                                                                    | Vincular 🔘 Desvincul                                                                                                    | ar                                                                                                    |                                                                                                    |                                                                                                    |                                                                                                    |                                                                      |                                                                                  |           |                                                               |
|   | UG Fina                                                                                                    | nceira 014                                                                                                    | 102-SECRETARIA DE                                                                                                    | ESTADO DA FAZENDA                                                                                                    | SEFAZ CENTRA                                                                                                    | ALIZADORA                                                                                                    | ¥.                                                                                                    |                                                                      |                                                                                  |           |                                                               |
|   | Gestão Fina                                                                                                    | nceira [000                                                                                                    | 01 - ADMINISTRACAC                                                                                                    | DORETA *                                                                                                    |                                                                                                    |                                                                                                    | 1.1                                                                                                    |                                                                      |                                                                                  |           |                                                               |
|   |                                                                                                    | redor 043                                                                                                    | 65326000173                                                                                                    | REPETTURA MUNI                                                                                                    | CIPAL DE MANA                                                                                                    | uys                                                                                                    |                                                                                                    |                                                                      |                                                                                  |           |                                                               |
|   | UG Favo                                                                                                    | recida 013                                                                                                    | 101-SECRETARIA DE                                                                                                    | ESTADO DE ADMINIST                                                                                                    | RAÇÃO E GESTA                                                                                                    | Ă0                                                                                                    |                                                                                                    |                                                                      |                                                                                  |           |                                                               |
|   | Gestão Favo                                                                                                    | recida 000                                                                                                    | 01 - ADMINISTRACAC                                                                                                    | DIRETA ¥                                                                                                    |                                                                                                    |                                                                                                    |                                                                                                    |                                                                      |                                                                                  |           |                                                               |
|   |                                                                                                    |                                                                                                    |                                                                                                    | A PROPERTY AND A DESCRIPTION                                                                                                    |                                                                                                    |                                                                                                    |                                                                                                    |                                                                      |                                                                                  |           |                                                               |
|   | Domicilio C<br>Código de B<br>Em                                                                                                    | rigem (23)<br>arras 114<br>oresa 000<br>Valor                                                                                                    | -03739-162000 - GEA<br>0000236171+6232420<br>IMENTO DE ARREICAD<br>25.871.46                                                                                                    | 2520420210000203714<br>ACÃO HUNICIPAL - OR                                                                                                    | 2662326                                                                                                    | Leiter Öptice                                                                                                    |                                                                                                    |                                                                      |                                                                                  |           |                                                               |
|   | Domicilio C<br>Código de B<br>Em                                                                                                    | rigem (23)<br>arras (144<br>oresa (000<br>Valor<br>UGTAV                                                                                                    | -03739-162000 - GEA<br>0000226171 +6212420<br>IMENTO OE ARREICAD<br>25.671,46<br>PD                                                                                                    | 2520420210000223714<br>A ÇÃO HUNICIPAL - OK                                                                                                    | 2662326  <br>H                                                                                                    | DATA EHESSÃO                                                                                                    | FAVREEDO                                                                                                    | TIPO OR                                                              | TIPO PROC                                                                        | 1550      | VAI                                                           |
|   | Domicilio C<br>Código de B<br>Em<br>Oceren                                                                                                    | rigem (233<br>arras 1146<br>oresa 000<br>Valor<br>UCETAV<br>013101                                                                                                | -03739-162000 - GEA<br>0000256171+6252420<br>(HENTO CE ARRECAD<br>25.671.46<br>PD<br>2022PD0000562                                                                                        | NE / NL<br>2022NL0000229                                                                                                    | 2662326<br>24<br>#201112<br>01210005                                                                                                    | DATA EMISSÃO                                                                                                    | J<br>#AVDRECIDQ ><br>04365326000173-PREFEITURA MUNICIPAL DE MANAUS                                                                                                    | 11PO OR<br>51                                                        | TTPO PROC                                                                        | 2550      | VA<br>25.19                                                   |
|   | Domicilio C<br>Código de B<br>Em<br>Ocerm<br>O 014102                                                                                                    | rigem 233<br>arras 1100<br>oresa DOC<br>Valor<br>UG PAV<br>013101<br>013101                                                                                       | -03739-162000 - GEA<br>0000256171+6232420<br>205471246<br>PD1<br>2022PD0000583<br>2022PD0000583                                                                                           | ICONIX ORICX<br>1520420210000205714<br>INCXO HUNGCONAL - OR<br>1687/168<br>2022NE00002201<br>2022NE00002201<br>2022NE00002201<br>2022NE00002201<br>2022NE00002201                                                                                                    | 2662326<br>34<br>•/DHTT<br>01210000<br>01210000                                                                                            | CATA 1941555A0                                                                                                    | FAVDREESDO<br>04363326000173-PREPETURA MUNICIPAL DE MANAUS<br>04363326000173-PREPETURA MUNICIPAL DE MANAUS                                                                                                    | 12PO 08<br>51<br>51                                                  | TIPO PROC<br>NORMAL<br>NORMAL                                                    | E850      | VA<br>25.19<br>5.40                                           |
|   | Domicilio C<br>Código de B<br>Em<br>Octrin<br>Octrin<br>014102<br>014102<br>014102                                                                                                    | rigem 233<br>arras 1144<br>presa 000<br>Valor<br>UG PAV<br>013101<br>013101<br>013101                                                                             | -03739-162000 - GEA<br>000021617140252420<br>(MENTO DE ARRECAD<br>25.471.46<br>PD<br>2022PD0000582<br>2022PD0000583<br>2022PD0000584                                                      | KE//HE     KE//HE                                                                                                    | 2662876<br>34<br>01210005<br>01210005<br>01210000<br>01210000                                                                              | CATA 194055A0                                                                                                    | PAVDRECIDO<br>04365326000173-PREPETURA MUNICIPAL DE MANAUS<br>04365326000173-PREPETURA MUNICIPAL DE MANAUS<br>04365326000173-PREPETURA MUNICIPAL DE MANAUS                                                                                                    | 11PO da<br>51<br>51<br>51                                            | TIPO PROC<br>NORMAL<br>NORMAL<br>NORMAL                                          | 2550      | VA<br>25.19<br>5.40<br>6                                      |
|   | Domicilio C<br>Código de B<br>Em<br>© 014102<br>© 014102<br>© 014102<br>© 014102                                                                                                    | rigem 23:<br>arras 1146<br>oresa 1000<br>Valor<br>013101<br>013101<br>013101<br>013101                                                                            | -03739-162000 - GEA<br>000236617140512400<br>25.471240<br>PD<br>2022PD0000582<br>2022PD0000583<br>2022PD0000584<br>2022PD0000584                                                          | COMPANIES CONTRACT<br>2520-030210000223714<br>INCÃO HURICIPAL: OR<br>NE / NL<br>2022N-0000229<br>2022N-0000229<br>2022N-0000236<br>2022N-0000236<br>2022N-0000236<br>2022N-0000236<br>2022N-0000236                                                                                                    | 2062326<br>20<br>20<br>20<br>20<br>20<br>20<br>20<br>20<br>20<br>20<br>20<br>20<br>20                                                      | Latitur Öptico     OA1A EHIISSÄD     19/04/2022     19/04/2022     19/04/2022     19/04/2022                                                                                                    | VAVMECTOO<br>04365326000173-PREPETURA MUNICIPAL DE MANAUS<br>04365326000173-PREPETURA MUNICIPAL DE MANUS<br>04365326000173-PREPETURA MUNICIPAL DE MANUS<br>04365326000173-PREPETURA MUNICIPAL DE MANUS                                                                                                    | 11PO de<br>51<br>51<br>51<br>51                                      | TIPO PROC<br>NORMAL<br>NORMAL<br>NORMAL<br>NORMAL                                | EN50<br>3 | VA<br>25.19<br>5.40<br>6<br>2                                 |
|   | Domicilio C<br>Código de B<br>Em<br>2 004102<br>014102<br>014102<br>014102<br>014102<br>2 014102                                                                                                    | rigem 23<br>arras 1146<br>oresa 000<br>Valor<br>013101<br>013101<br>013101<br>013101<br>013101                                                                    | -03739-162000 - GEA<br>00023617140212400<br>25.471240<br>0022900000582<br>2022900000583<br>2022900000584<br>2022900000584<br>2022900000586                                                | COMPANIES CONTRACTOR<br>ACCAST 100022371 4<br>ACCAST 100022371 4<br>NE/NE<br>2022NL0002201<br>2022NL0002201<br>2022NL0002201<br>2022NL0002202<br>2022NL0002202<br>2022NL0000220<br>2022NL0000220<br>2022NL0000220<br>2022NL0000220<br>2022NL0000220<br>2022NL0000220<br>2022NL0000220<br>2022NL0000220<br>2022NL0000220<br>2022NL0000220<br>2022NL0000220<br>2022NL0000220<br>2022NL000020<br>2022NL000020<br>2022NL0000220<br>2022NL000020<br>2022NL0000000<br>2022NL00000000<br>2022NL00000000<br>2022NL00000000<br>2022NL000000000000000000000000000000000                                                                                                    | 2062326<br>29<br>01230005<br>01210006<br>01210006<br>01210006<br>01210006                                                                  | Letter Optics     OATA EN15560     19/04/2022     19/04/2022     19/04/2022     19/04/2022     19/04/2022                                                                                                    | VAVDRECEDO<br>G456336600173-PREPETURA MUNICIPAL DE MANAUS<br>G456336000173-PREPETURA MUNICIPAL DE MANAUS<br>G456336000173-PREPETURA MUNICIPAL DE MANAUS<br>G45633600173-PREPETURA MUNICIPAL DE MANUS                                                                                                    | 11/0 dia<br>51<br>51<br>51<br>51<br>51<br>51                         | TTIPO PROC<br>NORMAL<br>NORMAL<br>NORMAL<br>NORMAL                               | 17850     | VA<br>25.19<br>5.40<br>6<br>10<br>3                           |
|   | Domicilio C<br>Código de B<br>Em<br>0 014102<br>0 014102<br>0 014102<br>0 014102<br>0 014102<br>0 014102                                                                                                    | rigem 23<br>arras 114<br>arras 100<br>Valor<br>UG PAV<br>013101<br>013101<br>013101<br>013101<br>013101<br>013101                                                 | -03739-162000 - GEA<br>00028617140212420<br>00028617160 4 ARECOD<br>25.471-46<br>PD<br>2022900000582<br>2022900000583<br>2022900000585<br>2022900000586<br>2022900000586<br>2022900000586 | COMPANIELA<br>2520420210000225714<br>arcÃo HURICIPAL - OR<br>NEL/NE<br>2022NE0002201<br>2022NL0000220<br>2022NL0000220<br>2022NL0000220<br>2022NL0000220<br>2022NL0000220<br>2022NL0000220                                                                                                    | 2062326<br>29<br>01210000<br>01210000<br>01210000<br>01210000<br>01210000<br>01210000                                                      | CATA ENTINIA<br>IN/04/2022<br>IN/04/2022<br>IN/04/2022<br>IN/04/2022<br>IN/04/2022<br>IN/04/2022<br>IN/04/2022                                                                                                    | PAVDERECIDO<br>PAVDERECIDO<br>04363326000173-PREPETURA MUNICIPAL DE MANAUS<br>04365326000173-PREPETURA MUNICIPAL DE MANAUS<br>0436532600173-PREPETURA MUNICIPAL DE MANAUS<br>0436532600173-PREPETURA MUNICIPAL DE MANAUS                                                                                                    | 1179 (d)<br>51<br>51<br>51<br>51<br>51<br>51<br>51                   | TTIPO PROC<br>NORMAL<br>NORMAL<br>NORMAL<br>NORMAL<br>NORMAL                     | 1550      | VA<br>25.19<br>5.40<br>6<br>3<br>3                            |
|   | Domicilio C<br>Código de B<br>Em<br>2 004102<br>014102<br>014102<br>014102<br>014102<br>014102<br>014102                                                                                                    | rigem [23]<br>arras 1140<br>presa 000<br>Valor<br>UG FAV<br>013101<br>013101<br>013101<br>013101<br>013101<br>013101<br>013101                                    | -03739-182000 - 664<br>00002561714022420<br>0002561714022420<br>25.871.46<br>PD<br>2022P00000583<br>2022P00000584<br>2022P00000585<br>2022P00000585<br>2022P00000585<br>2022P00000585     | NECKNE ONICA           STACED HUNGCIPAL, - CA           NECKNE ONICA           STACED HUNGCIPAL, - CA           NECKNE ONICA           STACED HUNGCIPAL, - CA           STACED HUNGCIPAL, - CA           STACED HUNGCIPAL                                                                                                    | 2662828<br>2662828<br>2662828<br>01210005<br>01210005<br>01210005<br>01210000<br>01210000<br>01210000                                      | Contra Entressión<br>19/04/2022<br>19/04/2022<br>19/04/2022<br>19/04/2022<br>19/04/2022<br>19/04/2022<br>19/04/2022                                                                                                    | AVDRECIDO     AVDRECIDO     AVDRECIDO     AVDRECIDO     AVDRECIDO     AVDRECIDO     AVDRECIDO     AVDRECIDO     AVDRECIDO     AVDRECIDO     AVDRECIDO     AVDRECIDA     AVDRECIDA   | 1100 da<br>51<br>51<br>51<br>51<br>51<br>51<br>51<br>51              | TTHO PSDC<br>NORMAL<br>NORMAL<br>NORMAL<br>NORMAL<br>NORMAL<br>NORMAL            | 1550      | VA<br>25.19<br>5.40<br>6<br>1)<br>3<br>24                     |
|   | Domicilio C<br>Código de B<br>Em<br>0 04102<br>0 014102<br>0 014102<br>0 014102<br>0 014102<br>0 014102<br>0 014102<br>0 014102                                                                                                    | rigem [23]<br>arras 1140<br>arras 1140<br>arras 1140<br>arras 1140<br>013101<br>013101<br>013101<br>013101<br>013101<br>013101<br>013101                          | -0375-18200-044<br>000216171 14423400<br>28.471.40<br>FD<br>1022F0000581<br>1022F0000584<br>1022F0000585<br>1022F0000586<br>1022F0000586<br>1022F0000587<br>1022F0000587                  | ALCHINA CHILLA           2350-423 (2000237) 4           ARCÃO HLANCCIPAL - Col           BIOZZNE 00002301           BIOZZNE 00002301           BIOZZNE 00002301           BIOZZNE 00002301           BIOZZNE 00002301           BIOZZNE 00002301           BIOZZNE 00002301           BIOZZNE 00002311           BIOZZNE 00002312           BIOZZNE 00002312           BIOZZNE 00002311           BIOZZNE 00002312           BIOZZNE 00002312           BIOZZNE 000002312           BIOZZNE 000002312           BIOZZNE 000002312           BIOZZNE 000002312           BIOZZNE 000002312           BIOZZNE 000002312           BIOZZNE 000002312                                                                                                    | 20623296<br>20<br>20<br>20<br>20<br>20<br>20<br>20<br>20<br>20<br>20                                                                       | Letter Option           0A1A ENUSSÃO           19/04/2022           19/04/2022           19/04/2022           19/04/2022           19/04/2022           19/04/2022           19/04/2022           19/04/2022           19/04/2022                                                                                                    | PAVERECTOP     O4365326000173-PREFEITURA MUNICIPAL DE MANAUS     O4365326000173-PREFEITURA MUNICIPAL DE MANAUS     O4365326000173-PREFEITURA MUNICIPAL DE MANAUS     O4365326000173-PREFEITURA MUNICIPAL DE MANAUS     O4365326000173-PREFEITURA MUNICIPAL DE MANAUS     O4365326000173-PREFEITURA MUNICIPAL DE MANAUS     O4365326000173-PREFEITURA MUNICIPAL DE MANAUS     O4365326000173-PREFEITURA MUNICIPAL DE MANAUS                                                                                                    | 71293 (de<br>51<br>51<br>51<br>51<br>51<br>51<br>51<br>51<br>51      | TTIPO PSOD<br>NORMAL<br>NORMAL<br>NORMAL<br>NORMAL<br>NORMAL<br>NORMAL<br>NORMAL | 1550      | VA<br>25.19<br>5.40<br>6<br>3<br>3<br>24<br>4                 |
|   | Unitable         Unitable           Código de B         Em           Unitable         Em           Unitable         024102           014102         014102           014102         014102           014102         014102           014102         014102           014102         014102           014102         014102           014102         014102 | rigem [23]<br>arras 1140<br>arras 1140<br>arras 1000<br>Valor<br>UISPAV<br>013101<br>013101<br>013101<br>013101<br>013101<br>013101<br>013101<br>013101<br>013101 | -2075-18200-044<br>2025-18200-044<br>28.871-40<br>2022-0000581<br>2022-0000581<br>2022-0000584<br>2022-0000584<br>2022-0000586<br>2022-0000586<br>2022-0000586<br>2022-0000586            | COMIX WILLA<br>2004/2014 000021271 (4<br>AC/LO MURICIPAL - Co<br>ME/ME<br>2003/NE000021<br>2003/NE0000216<br>2003/NE0000216<br>2003/NE0000216<br>2003/NE0000218<br>2003/NE0000218<br>2003/NE000028<br>2003/NE000028<br>2003/NE000028<br>2003/NE000028<br>2003/NE000028<br>2003/NE000028<br>2003/NE000028<br>2003/NE000028<br>2003/NE000028<br>2003/NE000028<br>2003/NE000028<br>2003/NE000028<br>2003/NE000028<br>2003/NE000028<br>2003/NE0000 | 2062328<br>20<br>20<br>20<br>20<br>2120005<br>01210005<br>01210000<br>01210000<br>01210000<br>01210000<br>01210000<br>01210000<br>01210000 | Letter Optics           OATA ENECKIO           19/04/2022           19/04/2022           19/04/2022           19/04/2022           19/04/2022           19/04/2022           19/04/2022           19/04/2022           19/04/2022           19/04/2022           19/04/2022           19/04/2022           19/04/2022           19/04/2022           19/04/2022 | AVUNIEECTOD     Additional Control Control Contrective Control Control Control Control Control Control Control Co | 7200 600<br>51<br>51<br>51<br>51<br>51<br>51<br>51<br>51<br>51<br>51 | THEO PROC<br>NORMAL<br>NORMAL<br>NORMAL<br>NORMAL<br>NORMAL<br>NORMAL<br>NORMAL  | 1960      | VA<br>25.19<br>5.40<br>61<br>24<br>30<br>24<br>42<br>42<br>14 |

3.5. Percebe-se que a opção Vincular já está previamente marcada, assim após a seleção das Programações de Desembolso – PD's, deve-se clicar no botão INCLUIR, localizado na parte superior da tela:

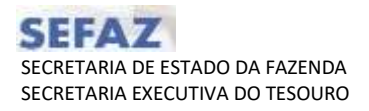

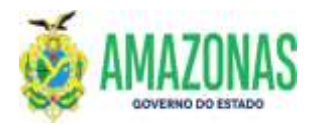

| szam.gov.br/A67/s2022                                                                                                    | 166433/MincPaCodB                                                                                                    | erras.do?action<br>1003-12-0300A0                                                                                                    | «Procurar<br>setxas da penna jú                                                                                                    | NTOS Ap                                                                                                    | Aração: Afiliza2022                                                                                                    |                                                                                                    | Oata du servid                                                                                                    | +++ 92/05/202                                                                                                    |                                                                                                    |
|----------------------------------------------------------------------------------------------------|----------------------------------------------------------------------------------------------------|----------------------------------------------------------------------------------------------------|----------------------------------------------------------------------------------------------------|----------------------------------------------------------------------------------------------------|----------------------------------------------------------------------------------------------------|----------------------------------------------------------------------------------------------------|----------------------------------------------------------------------------------------------------|----------------------------------------------------------------------------------------------------|----------------------------------------------------------------------------------------------------|
|                                                                                                    | Data Sec. 103.34                                                                                                    | 1002-19-05RAM                                                                                                    | SETKAS DA PENNA IÓ                                                                                                    | N208 Ap                                                                                                    | Anação: Afilter2022                                                                                                    |                                                                                                    | Oata du servid                                                                                                    | ari 97/05/207                                                                                                    | 1005                                                                                                    |
|                                                                                                    |                                                                                                    |                                                                                                    |                                                                                                    |                                                                                                    |                                                                                                    |                                                                                                    |                                                                                                    |                                                                                                    | -                                                                                                    |
|                                                                                                    |                                                                                                    | P/ Altera                                                                                                    | 🖄 Excluir 📄                                                                                                    | State Impril.                                                                                                    | Cale. (?) Ajuit                                                                                                    | 8                                                                                                    |                                                                                                    |                                                                                                    |                                                                                                    |
| INCREMENTATION OF THE OWNER OF THE OWNER OWNER OF THE OWNER OWNER OWNE | ação de programação d                                                                                                    | a desembedance                                                                                                    | n chilige de harras                                                                                                    |                                                                                                    |                                                                                                    |                                                                                                    |                                                                                                    |                                                                                                    |                                                                                                    |
| Vincular ○ Desvincul                                                                                                    | ar .                                                                                                    |                                                                                                    |                                                                                                    |                                                                                                    |                                                                                                    |                                                                                                    |                                                                                                    |                                                                                                    |                                                                                                    |
| 014102-SECRETARIA DE                                                                                                    | ESTADO DA FAZENDA -                                                                                                    | SEFAZ CENTRA                                                                                                    | LIZADORA                                                                                                    | ÷.                                                                                                    |                                                                                                    |                                                                                                    |                                                                                                    |                                                                                                    |                                                                                                    |
| 00001 - ADMINISTRACAC                                                                                                    | DIRETA V                                                                                                    |                                                                                                    |                                                                                                    |                                                                                                    |                                                                                                    |                                                                                                    |                                                                                                    |                                                                                                    |                                                                                                    |
| 04365326000173                                                                                                    | REFEITURA MUNIC                                                                                                    | CIPAL DE MANA                                                                                                    | US                                                                                                    |                                                                                                    |                                                                                                    |                                                                                                    |                                                                                                    |                                                                                                    |                                                                                                    |
| 013101-SECRETARIA DE                                                                                                    | ESTADO DE ADMINIST                                                                                                    | AÇÃO E GESTA                                                                                                    | 6                                                                                                    | *                                                                                                    |                                                                                                    |                                                                                                    |                                                                                                    |                                                                                                    |                                                                                                    |
| 00001 - ADMINISTRACAC                                                                                                    | DIRETA Y                                                                                                    |                                                                                                    |                                                                                                    |                                                                                                    |                                                                                                    |                                                                                                    |                                                                                                    |                                                                                                    |                                                                                                    |
| 237-03739-162000 - GEA                                                                                                    | CONTA UNICA                                                                                                    |                                                                                                    |                                                                                                    | ÷                                                                                                    |                                                                                                    |                                                                                                    |                                                                                                    |                                                                                                    |                                                                                                    |
| AV PD                                                                                                    | HE/ML                                                                                                    | FONTE                                                                                                    | DATA EMINIAD                                                                                                    | FAVORECIDO                                                                                                    |                                                                                                    | TIPO OB                                                                                                    | TIPO PROCESS                                                                                                    | 0                                                                                                    | VAL                                                                                                    |
| 21 2022PD0000582                                                                                                    | 2022NE0000201<br>2022NL0000229                                                                                                    | 01210000                                                                                                    | 19/04/2022                                                                                                    | 04365326000173-PREFEITURA MUN                                                                                                    | ICIPAL DE MANAUS                                                                                                    | 51                                                                                                    | NORMAL                                                                                                    | 25                                                                                                    | 1.194,0                                                                                                    |
| 11 2022PD0000583                                                                                                    | 2022NE0000201<br>2022NL0000236                                                                                                    | 01210000                                                                                                    | 19/04/2022                                                                                                    | 04265326000173-PREFEITURA MUR                                                                                                    | ICIPAL DE MANAUS                                                                                                    | 51                                                                                                    | NORMAL                                                                                                    | 5                                                                                                    | 1,404,2                                                                                                    |
| 21 2022PD0000584                                                                                                    | 2022NE0000202<br>2022NL0000234                                                                                                    | 01210000                                                                                                    | 19/04/2022                                                                                                    | 04365326000173-PREFEITURA NUM                                                                                                    | ICIPAL DE MANAUS                                                                                                    | 51                                                                                                    | NORMAL                                                                                                    |                                                                                                    | 61,4                                                                                                    |
| 11 2022PD0000585                                                                                                    | 2022NE0000202<br>2022NE0000237                                                                                                    | 01210000                                                                                                    | 19/04/2022                                                                                                    | 04365326000173-PREFEITURA MUR                                                                                                    | ICIPAL DE MANAUS                                                                                                    | 51                                                                                                    | NORMAL                                                                                                    |                                                                                                    | 10,8                                                                                                    |
| 11 2022PD0000586                                                                                                    | 2022NE0000211<br>2022NE0000273                                                                                                    | 01210000                                                                                                    | 19/04/2022                                                                                                    | 04365326000173-PREFEITURA MUN                                                                                                    | ICIPAL DE MANAUS                                                                                                    | 51                                                                                                    | NORMAL                                                                                                    |                                                                                                    | 30,7                                                                                                    |
| 01 2022PD0000587                                                                                                    | 2022NE0000211<br>2022NE0000274                                                                                                    | 01210000                                                                                                    | 19/04/2022                                                                                                    | 04365326000173-PREFEITURA MUN                                                                                                    | ICIPAL DE MANAUS                                                                                                    | 51                                                                                                    | NORMAL                                                                                                    |                                                                                                    | 5,4                                                                                                    |
| 2022900000588                                                                                                    | 2022NE0000203                                                                                                    | 01210000                                                                                                    | 19/04/2022                                                                                                    | 04365326000173-PREFEITURA NUM                                                                                                    | UCTPAL DE MANAUS                                                                                                    | 51                                                                                                    | NORMAL                                                                                                    |                                                                                                    | 243,3                                                                                                    |
|                                                                                                    | 20221/50000203                                                                                                    | 01210000                                                                                                    | 19/04/2022                                                                                                    | 04355326000123-PEFFETTURA NUR                                                                                                    | UCIPAL DE MANAUS                                                                                                    | 51                                                                                                    | NORMAL                                                                                                    |                                                                                                    | 42.8                                                                                                    |
| 11 2022PD0000589                                                                                                    | 202236 0000238                                                                                                    | 01230000                                                                                                    |                                                                                                    | several several se |                                                                                                    |                                                                                                    |                                                                                                    |                                                                                                    |                                                                                                    |
| 11 2022PD0000589                                                                                                    | 2022NL0000238<br>2022NE0000212                                                                                                    | 01210000                                                                                                    | 19/04/2022                                                                                                    | 04365326000173-PREFEITURA MUN                                                                                                    | ICIPAL DE MANAUS                                                                                                    | 51                                                                                                    | NORMAL                                                                                                    |                                                                                                    | 141,9                                                                                                    |
|                                                                                                    | Window         Desvinasi           Window         Desvinasi           Valdop-Secter/Takla De         Desvinasi           Valdop-Secter/Takla De         Desvinasi | O'UNICAR*         C BERVINCIAR*           OLIALO-SECURATALO DE ESTADO DA FAZENCIA -         COUDI - ADMINISTRACAO DIRETA           VILLO-SECURATALO DE ESTADO DA FAZENCIA -         COUDI - ADMINISTRACAO DIRETA           VILLO-SECURATALO DE ESTADO DA FAZENCIA -         COUDI - ADMINISTRACAO DIRETA           VILLO-SECURATALO DE ESTADO DA FAZENCIA -         COUDI - ADMINISTRACAO DIRETA           VILLO-SECURATALO DE ESTADO DA FAZENCIA         COUDI - ADMINISTRACAO DIRETA           VILLO-SECURATALORIZA         COUDI - ADMINISTRACAO DIRETA           VILLO-SECURATALORIZA         COUDI - ADMINISTRACAO DIRETA           1227-03739-162000 - GRA/CONTALINICA         COUDI - ADMINISTRACAO DIRETA           1223-02700000581         2022ME0000201           12         2022PO0000582         2022ME0000201           12         2022PO0000584         2022ME00020124           12         2022PO0000584         2022ME00020124           12         2022PO0000584         2022ME00020124           12         2022PO0000584         2022ME00020124           12         2022PO0000584         2022ME0000214           12         2022PO0000584         2022ME00020124           12         2022PO0000584         2022ME00020124           12         2022PO0000584         2022ME00002014           12 | WINDLEY         ObewindleY           WINDLEY         ObewindleY           UNIDLEY         ObewindleY           UNIDLE | Windlar         Obewindlar           Olitolo SECENTRALE DE ESTADO DA RAZENDA - SERAZ CENTRALIZADORA           00001 - ADMINISTRACAD DIBETA         ✓           >>>>>>>>>>>>>>>>>>>>>>>>>>>>                                                                                                    | WINDLAR         Obewindlar           WINDLAR         CENTRALIZADORA           WINDLAR         CENTRALIZADORA           WINDLAR         VERTERITURA MURICIPAL DE MARAUS           WINDLAR         VERTERITURA MURICIPAL DE MARAUS           WINDLAR         VERTERITURA MURICIPAL DE MARAUS           WINDLAR         VERTERITURA MURICIPAL DE MARAUS           WINDLAR         VERTERITURA MURICIPAL DE MARAUS           WINDLAR         VERTERITURA MURICIPAL DE MARAUS           WINDLAR         VERTERITURA MURICIPAL DE MARAUS           227-93739-163000 - GRACISTOLOZO 2000002017/14/002035         VERTERITURA MURICIPAL           VERTERITURA MURICIPAL         VERTERITURA MURICIPAL DE MARAUS           232-91379-163000 - GRACISTOLOZO 2000002017/14/002035         VERTERITURA MURICIPAL           VERTERITURA MURICIPAL         VERTERITURA MURICIPAL DE MARAUS           232-900000581         2022/P00000581         01210000         19/04/2022         04365326000173-PREFETURA MURICIPAL           11         2022P00000581         2022/P00000581         01210000         19/04/2022         04365326000173-PREFETURA MURICIPAL MURICIPAL           12         2022P00000581         2022/P00000581         01210000         19/04/2022         0436532600173-PREFETURA MURICIPAL MURICIPAL MURICIPAL DE MARAUS         022900000585         2022/P00000581 | WINDLAR         Obevincular           WINDLAR         Obevincular           00100-SECENTRALD DE ESTADO DA FAZENDA - SERAZ CENTRALIZADORA         ▼           00001 - ADMINISTRACAD DE ESTADO DA FAZENDA - SERAZ CENTRALIZADORA         ▼           00001 - ADMINISTRACAD DE ESTADO DA FAZENDA - SERAZ CENTRALIZADORA         ▼           00001 - ADMINISTRACAD DE ESTADO DE ANUNCIPAL DE MARAUS         ▼           013101-SECRETARIA DE ESTADO DE ADMINISTRAÇÃO E GESTÃO         ▼           020001 - ADMINISTRACAD DE ESTADO DE ADMINISTRAÇÃO E GESTÃO         ▼           020001 - ADMINISTRACAD DE ESTADO DE ADMINISTRAÇÃO E GESTÃO         ▼           020001 - ADMINISTRACAD DE ESTADO DE ADMINISTRAÇÃO E GESTÃO         ▼           020001 - ADMINISTRACAD DE ESTADO DE ADMINISTRAÇÃO E GESTÃO         ▼           020001 - ADMINISTRACAD DE ESTADO DE ADMINISTRAÇÃO E GESTÃO         ▼           02001 - ADMINISTRACAD DE ESTADO DE ADMINISTRAÇÃO E GESTÃO         ▼           02001 - ADMINISTRACAD DE ESTADO DE ADMINISTRAÇÃO E GESTÃO         ▼           02001 - ADMINISTRACAD DE ESTADO DE ADMINISTRAÇÃO E GESTÃO         ▼           02001 - ADMINISTRACAD DE ESTADO DE ADMINISTRAÇÃO E GESTÃO         ▼           02001 - ADMINISTRACAD DE ESTADO DE ADMINISTRAÇÃO E GESTÃO         ▼           10002 - ODMINISTRACAD DE ESTADO DE ADMINISTRACAD DE MARAUS         00104/0022         04450326000173 - PREFEITURA MUNICIPAL DE MARAUS <td>WINDLASS         Obewindlar           WINDLASS         CENTRAL DE ESTADO DA RIZENDA - SERAZ CENTRALIZADORA           VIDUES-SECRETARIA DE ESTADO DA RIZENDA - SERAZ CENTRALIZADORA         v           VIDUES-SECRETARIA DE ESTADO DA RIZENDA - SERAZ CENTRALIZADORA         v           VIDUES-SECRETARIA DE ESTADO DE ADMINISTRAÇÃO E GESTÃO         v           VIDUES-SECRETARIA DE ESTADO DE ADMINISTRAÇÃO E GESTÃO         v           VIDUES-SECRETARIA DE ESTADO DE ADMINISTRAÇÃO E GESTÃO         v           VIDUES-SECRETARIA DE ESTADO DE ADMINISTRAÇÃO E GESTÃO         v           VIDUES-SECRETARIA DE ESTADO DE ADMINISTRAÇÃO E GESTÃO         v           VIDUES-SECRETARIA DE ESTADO DE ADMINISTRAÇÃO E GESTÃO         v           VIDUES-SECRETARIA DE ESTADO DE ADMINISTRAÇÃO E GESTÃO         v           VIDUES-SECRETARIA DE ESTADO DE ADMINISTRAÇÃO E GESTÃO         v           VIDUES-SECRETARIA DE ESTADO DE ADMINISTRAÇÃO E GESTÃO         v           VIDUES-SECRETARIA DE ESTADO DE ADMINISTRAÇÃO E GESTÃO         v           VIDUES-SECRETARIA DE ESTADO DE ADMINISTRAÇÃO E GESTÃO         v           VIDUES-SECRETARIA DE ESTADO DE ADMINISTRAÇÃO DI DE MANDELESTA         V           VIDUES-SECRETARIA DE ESTADO DE ADMINISTRAÇÃO E GESTÃO         V           VIDUES-SECRETARIA DE ESTADO DE ADMINISTRAÇÃO DI DE MANDELESTADO DE MANDELESTADO DE MANDELESTADO DE MANDELESTADO DE MANDELESTADO DE MANDELESTADO DE MANDELESTADO DE MANDELESTADO</td> <td>© VIRGUET © DEWINGLET<br/>00001 - ADMINISTRACAD DI RIZENDA - SERAZ CENTRALIZADORA ↓<br/>00001 - ADMINISTRACAD DI RIZENDA - SERAZ CENTRALIZADORA ↓<br/>00001 - ADMINISTRACAD DI RIZENDA - SERAZ CENTRALIZADORA ↓<br/>00001 - ADMINISTRACAD DI RIZENDA - SERAZ CENTRALIZADORA ↓<br/>00001 - ADMINISTRACAD DI RIZENDA - SERAZ CENTRALIZADORA ↓<br/>00001 - ADMINISTRACAD DI RIZENDA - SERAZ CENTRALIZADORA ↓<br/>00001 - ADMINISTRACAD DI RIZENDA - SERAZ CENTRALIZADORA ↓<br/>00001 - ADMINISTRACAD DI RIZENDA - SERAZ CENTRALIZADORA ↓<br/>00001 - ADMINISTRACAD DI RIZENDA - SERAZ CENTRALIZADORA ↓<br/>00001 - ADMINISTRACAD DI RIZENDA - SERAZ CENTRALIZADORA ↓<br/>00001 - ADMINISTRACAD DI RIZENDA - SERAZ CENTRALIZADORA ↓<br/>00001 - ADMINISTRACAD DI RIZENDA - SERAZ CENTRALIZADORA ↓<br/>00001 - ADMINISTRACAD DI RIZENDA - DEMINISTRACAD DI RIZENDA - SERAZ CENTRALIZADORA ↓<br/>00001 - ADMINISTRACAD DI RIZENDA - DEMINISTRACAD DI RIZENDA - V<br/>00001 - ADMINISTRACAD DI RIZENDA - DEMINISTRACAD DI RIZENDA - DEMINISTRACAD DI RIZENDA - V<br/>00001 - ADMINISTRACAD DI RIZENDA - DEMINISTRACAD DI RIZENDA - V<br/>000000000000000000000000000000000000</td> <td>Windows         Deskinativ           00101-3CMINISTRACAD DISTANCED ON ARZENDA - SERAZ CENTRALIZADORA         +           0001-ADMINISTRACAD DISTANCED ON ARZENDA - SERAZ CENTRALIZADORA         +           0001-ADMINISTRACAD DISTANCED ON ARZENDA - SERAZ CENTRALIZADORA         +           00001-ADMINISTRACAD DISTANCED ON ARZENDA - SERAZ CENTRALIZADORA         +           013101-SECRETARIA DE ESTADO DE ADMINISTRAÇÃO E GESTÃO         +           00001-ADMINISTRACAD DISTANÇÃO E GESTÃO         +           013101-SECRETARIA DE ESTADO DE ADMINISTRAÇÃO E GESTÃO         +           013101-SECRETARIA DE ESTADO DE ADMINISTRAÇÃO E GESTÃO         +           013101-SECRETARIA DE ESTADO DE ADMINISTRAÇÃO E GESTÃO         +           013101-SECRETARIA DE ESTADO DE ADMINISTRAÇÃO DISTANÇÃO E GESTÃO         +           013101-SECRETARIA DE ESTADO DE ADMINISTRAÇÃO DISTANÇÃO E GESTÃO         +           013101-SECRETARIA DE ESTADO DE ADMINISTRAÇÃO DISTANÇÃO E GESTÃO         +           013101-SECRETARIA DE ESTADO DE ADMINISTRAÇÃO DISTANCE DE MARINE         *           013101-SECRETARIA DE ESTADO DE ADMINISTRAÇÃO DISTANCE PRESENTE         +           01310001-SECRETARIA DE ESTADO DE ADMINISTRAÇÃO DISTANCE PRESENTE         *           011         2022PRODO00518         1210000         19/04/2022         0436532600173-PRESENTURA MUNICIPAL DE MARINES         1         NORMAL         21</td> | WINDLASS         Obewindlar           WINDLASS         CENTRAL DE ESTADO DA RIZENDA - SERAZ CENTRALIZADORA           VIDUES-SECRETARIA DE ESTADO DA RIZENDA - SERAZ CENTRALIZADORA         v           VIDUES-SECRETARIA DE ESTADO DA RIZENDA - SERAZ CENTRALIZADORA         v           VIDUES-SECRETARIA DE ESTADO DE ADMINISTRAÇÃO E GESTÃO         v           VIDUES-SECRETARIA DE ESTADO DE ADMINISTRAÇÃO E GESTÃO         v           VIDUES-SECRETARIA DE ESTADO DE ADMINISTRAÇÃO E GESTÃO         v           VIDUES-SECRETARIA DE ESTADO DE ADMINISTRAÇÃO E GESTÃO         v           VIDUES-SECRETARIA DE ESTADO DE ADMINISTRAÇÃO E GESTÃO         v           VIDUES-SECRETARIA DE ESTADO DE ADMINISTRAÇÃO E GESTÃO         v           VIDUES-SECRETARIA DE ESTADO DE ADMINISTRAÇÃO E GESTÃO         v           VIDUES-SECRETARIA DE ESTADO DE ADMINISTRAÇÃO E GESTÃO         v           VIDUES-SECRETARIA DE ESTADO DE ADMINISTRAÇÃO E GESTÃO         v           VIDUES-SECRETARIA DE ESTADO DE ADMINISTRAÇÃO E GESTÃO         v           VIDUES-SECRETARIA DE ESTADO DE ADMINISTRAÇÃO E GESTÃO         v           VIDUES-SECRETARIA DE ESTADO DE ADMINISTRAÇÃO DI DE MANDELESTA         V           VIDUES-SECRETARIA DE ESTADO DE ADMINISTRAÇÃO E GESTÃO         V           VIDUES-SECRETARIA DE ESTADO DE ADMINISTRAÇÃO DI DE MANDELESTADO DE MANDELESTADO DE MANDELESTADO DE MANDELESTADO DE MANDELESTADO DE MANDELESTADO DE MANDELESTADO DE MANDELESTADO | © VIRGUET © DEWINGLET<br>00001 - ADMINISTRACAD DI RIZENDA - SERAZ CENTRALIZADORA ↓<br>00001 - ADMINISTRACAD DI RIZENDA - SERAZ CENTRALIZADORA ↓<br>00001 - ADMINISTRACAD DI RIZENDA - SERAZ CENTRALIZADORA ↓<br>00001 - ADMINISTRACAD DI RIZENDA - SERAZ CENTRALIZADORA ↓<br>00001 - ADMINISTRACAD DI RIZENDA - SERAZ CENTRALIZADORA ↓<br>00001 - ADMINISTRACAD DI RIZENDA - SERAZ CENTRALIZADORA ↓<br>00001 - ADMINISTRACAD DI RIZENDA - SERAZ CENTRALIZADORA ↓<br>00001 - ADMINISTRACAD DI RIZENDA - SERAZ CENTRALIZADORA ↓<br>00001 - ADMINISTRACAD DI RIZENDA - SERAZ CENTRALIZADORA ↓<br>00001 - ADMINISTRACAD DI RIZENDA - SERAZ CENTRALIZADORA ↓<br>00001 - ADMINISTRACAD DI RIZENDA - SERAZ CENTRALIZADORA ↓<br>00001 - ADMINISTRACAD DI RIZENDA - SERAZ CENTRALIZADORA ↓<br>00001 - ADMINISTRACAD DI RIZENDA - DEMINISTRACAD DI RIZENDA - SERAZ CENTRALIZADORA ↓<br>00001 - ADMINISTRACAD DI RIZENDA - DEMINISTRACAD DI RIZENDA - V<br>00001 - ADMINISTRACAD DI RIZENDA - DEMINISTRACAD DI RIZENDA - DEMINISTRACAD DI RIZENDA - V<br>00001 - ADMINISTRACAD DI RIZENDA - DEMINISTRACAD DI RIZENDA - V<br>000000000000000000000000000000000000 | Windows         Deskinativ           00101-3CMINISTRACAD DISTANCED ON ARZENDA - SERAZ CENTRALIZADORA         +           0001-ADMINISTRACAD DISTANCED ON ARZENDA - SERAZ CENTRALIZADORA         +           0001-ADMINISTRACAD DISTANCED ON ARZENDA - SERAZ CENTRALIZADORA         +           00001-ADMINISTRACAD DISTANCED ON ARZENDA - SERAZ CENTRALIZADORA         +           013101-SECRETARIA DE ESTADO DE ADMINISTRAÇÃO E GESTÃO         +           00001-ADMINISTRACAD DISTANÇÃO E GESTÃO         +           013101-SECRETARIA DE ESTADO DE ADMINISTRAÇÃO E GESTÃO         +           013101-SECRETARIA DE ESTADO DE ADMINISTRAÇÃO E GESTÃO         +           013101-SECRETARIA DE ESTADO DE ADMINISTRAÇÃO E GESTÃO         +           013101-SECRETARIA DE ESTADO DE ADMINISTRAÇÃO DISTANÇÃO E GESTÃO         +           013101-SECRETARIA DE ESTADO DE ADMINISTRAÇÃO DISTANÇÃO E GESTÃO         +           013101-SECRETARIA DE ESTADO DE ADMINISTRAÇÃO DISTANÇÃO E GESTÃO         +           013101-SECRETARIA DE ESTADO DE ADMINISTRAÇÃO DISTANCE DE MARINE         *           013101-SECRETARIA DE ESTADO DE ADMINISTRAÇÃO DISTANCE PRESENTE         +           01310001-SECRETARIA DE ESTADO DE ADMINISTRAÇÃO DISTANCE PRESENTE         *           011         2022PRODO00518         1210000         19/04/2022         0436532600173-PRESENTURA MUNICIPAL DE MARINES         1         NORMAL         21 |

3.6. Após a vinculação das Programações de Desembolso – PD`s, a seguinte mensagem será exibida:

|                                                                                                    | And Director Collinson | adamente -        | \$ |
|----------------------------------------------------------------------------------------------------|------------------------|-------------------|----|
|                                                                                                    | Barro 1                | () () () () () () |    |
| The first state of the second state of the second state of the sec |                        |                   |    |
| Carline Deserves                                                                                                    | -N                     | B constitutes     |    |

3.7. Concluída a parte de associação das Programações de Desembolso – PD's a um código de barras, deve-se proceder com a execução destas na transação EXEPD, conforme sequência abaixo;

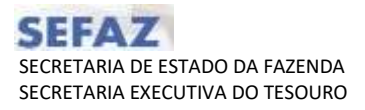

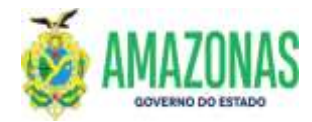

3.7.1 Além da pesquisa normal para carregar as Programações de Desembolso – PD's, é necessário marcar a caixa com a opção **Mostrar somente PD's associadas** ao mesmo código de barras (EM LOTE);

|                                                                                                    |                                                                                                    |                                                                                                    |                                                                                                    |                                                                                                    |                                                                                                    |                                                                                                    | -             |   |
|----------------------------------------------------------------------------------------------------|----------------------------------------------------------------------------------------------------|----------------------------------------------------------------------------------------------------|----------------------------------------------------------------------------------------------------|----------------------------------------------------------------------------------------------------|----------------------------------------------------------------------------------------------------|----------------------------------------------------------------------------------------------------|---------------|---|
| A = 10.10.2.159 1680/4                                                                                                    | Electricitz/Esept                                                                                                    | Lin Iscians Proor                                                                                                    | #1 ).                                                                                                    |                                                                                                    |                                                                                                    |                                                                                                    |               | - |
|                                                                                                    | Inche                                                                                                    | * France Q                                                                                                    | tenter Lansad                                                                                                    | logen Q. P                                                                                                    | roc. 🏟 watar                                                                                                    | Cale_ (7) Aprils                                                                                                    |               |   |
| IN - DOCIMENTS - KRAPS - Ka                                                                                                    | militate Preserv                                                                                                    | marchie die Diesen Pall                                                                                                    | h                                                                                                    |                                                                                                    |                                                                                                    |                                                                                                    |               |   |
| os da Financeira                                                                                                    |                                                                                                    | entres presentes a trem                                                                                                    |                                                                                                    |                                                                                                    |                                                                                                    |                                                                                                    |               |   |
| Unidade Geste                                                                                                    | ni (1)4102-500                                                                                                    | DEFTABLE DO ESTAD                                                                                                    | O DA NAZEMUA - ISANAZ CI                                                                                                    | INTERACIZACIO                                                                                                    | RA                                                                                                    |                                                                                                    |               |   |
| Gest                                                                                                    | ao minina Acim                                                                                                    | INCETRACAD DIRETA                                                                                                    |                                                                                                    |                                                                                                    | -                                                                                                    |                                                                                                    |               |   |
|                                                                                                    | Program                                                                                                    | nas de Despesa de                                                                                                    | s transferência da Con                                                                                                    | ta Única do                                                                                                    | Tesouro Estadu                                                                                                    | 841<br>1                                                                                                    |               |   |
|                                                                                                    | Program                                                                                                    | nas de Despesa de                                                                                                    | e transferência da Con                                                                                                    | ta Unica do :                                                                                                    | sus.                                                                                                    |                                                                                                    |               |   |
|                                                                                                    | C Exibit a                                                                                                    | omente PDs de No                                                                                                    | ita Fiscal Amazoneniee                                                                                                    |                                                                                                    |                                                                                                    |                                                                                                    |               |   |
| es da Favorecida                                                                                                    |                                                                                                    |                                                                                                    |                                                                                                    |                                                                                                    |                                                                                                    |                                                                                                    |               |   |
| Unidade Geste                                                                                                    | en (113101-507                                                                                                    | CRETARIA DE ESTRO                                                                                                    | O DE ADHINISTRAÇÃO E                                                                                                    | anntilo -                                                                                                    | •                                                                                                    |                                                                                                    |               |   |
| Gest                                                                                                    | an Indian Aziel                                                                                                    | INISTRACKO DITUTA                                                                                                    | Υ.                                                                                                    |                                                                                                    |                                                                                                    |                                                                                                    |               |   |
| Cred                                                                                                    | ker                                                                                                    | 19                                                                                                    |                                                                                                    |                                                                                                    |                                                                                                    |                                                                                                    |               |   |
| Oficio de pagamento pa<br>associar                                                                                                    | 60<br>50                                                                                                    |                                                                                                    |                                                                                                    |                                                                                                    |                                                                                                    |                                                                                                    |               |   |
| 20                                                                                                    | Mini                                                                                                    | * Toti                                                                                                    |                                                                                                    |                                                                                                    |                                                                                                    | por - Cabegoria PDr                                                                                                    |               |   |
| ocesso Automático Folhá                                                                                                    | 0                                                                                                    |                                                                                                    |                                                                                                    |                                                                                                    |                                                                                                    |                                                                                                    |               |   |
| cessio Automático Fatura                                                                                                    | C) Miles                                                                                                    | - Tiper                                                                                                    |                                                                                                    |                                                                                                    | -                                                                                                    |                                                                                                    |               |   |
| Por ordem cronológica                                                                                                    | C Diterio de pr                                                                                                    | igamento: • I                                                                                                    | Au estecioner outro critério                                                                                                    | s a busca é tea                                                                                                    | loads automaticar                                                                                                    | rante)                                                                                                    |               |   |
| Numeraç<br>Data Emiss<br>Val                                                                                                    | 50 Inisali 201<br>30 Inisali<br>108 Inisali                                                                                                    | ap 1                                                                                                    | Real: 20070                                                                                                    |                                                                                                    |                                                                                                    |                                                                                                    |               |   |
| Numera;<br>Data Emiss<br>Val                                                                                                    | So Inisali 200<br>So Inisali<br>Ior Inisali<br>Verifica<br>Mostrae                                                                                                    | r PD do liquido da<br>r somente PDs det                                                                                                    | Pinali 20200 1<br>Pinali<br>Pinali<br>Na<br>nociadas au mesmu cór<br>trinadas ao comboto c                                                                                                    | ligo de barra<br>ontra a Covi                                                                                                    | 8 (EM LOTE)<br>d-19                                                                                                    |                                                                                                    |               |   |
| Numera;<br>Dite Emiss<br>Val                                                                                                    | 30 Incal: 310<br>30 Incal:<br>00 Incal:<br>01 Verifica<br>12 Mostra<br>12 Mostra                                                                                                    | r PD fo liquido da<br>r somente PDs ass<br>r somente PDs det                                                                                                    | Finali<br>Finali<br>Finali<br>Na<br>Inciadas ao mesmu Cós<br>strinadas ao comboto c                                                                                                    | kgo de barra<br>ontra a Covi                                                                                                    | 8 (EM LOTE)<br>5-19                                                                                                    | Taurenda                                                                                                    | Breadling     |   |
| Numera;<br>Difte Emiss<br>Val                                                                                                    | de Instal, 200<br>de Instal,<br>def Instal,<br>Verifica<br>Mestra<br>Nostra<br>Mestra                                                                                                    | PD de liquido da<br>r PD de liquido da<br>r somente PDs del<br>PD<br>2022P01010582                                                                                                    | Finali 20270 1 Presi<br>Presi<br>Pre | ligo de barra<br>ontra a Covi<br>Valce<br>25.194.01                                                                                       | n (EM LOTE)<br>5-19<br>Pregrammeske<br>20/04/2022                                                                                                    | Favore5d6<br>04395326000173                                                                                                    | Resultado;    |   |
| Numera;<br>Dita Emiss<br>Va<br>Va<br>Va<br>Va                                                                                                    |                                                                                                    | PD 1 I I I I I I I I I I I I I I I I I I                                                                                                    | Finali 20270 1 Produ<br>Produ<br>Produ<br>Na<br>nociadas au mesmu ción<br>itenadas ao combate o<br>sul/ALE<br>2022/NoCO0228<br>2022/NoCO0228                                                                                                    | figo de barra<br>ontra a Covi<br>Volce<br>25.194.01<br>8.404.26                                                                           | n (EM LOTE)<br>5-19<br>Prestromacila<br>20/04/2022<br>20/04/2022                                                                                                    | Favore<550<br>04395326000173<br>04395328000173                                                                                                    | Result with   |   |
| Numera;<br>Dita Emiss<br>Va<br>4 0 0 0121<br>4 0 0 0121<br>4 0 0 0121                                                                                                    | 60 Instali         201           80 Instali         Instali           80 Instali         Verifica           80 Verifica         Mostrai           90 Mostrai         Mostrai           91 Mostrai         Mostrai           91 Mostrai         Mostrai           91 Mostrai         Mostrai           91 Mostrai         Mostrai           91 Mostrai         Mostrai                                                                                                    | PD 1 I I I I I I I I I I I I I I I I I I                                                                                                    | Reads 2023PD 1 Provide Provide                                                                                                    | figo de barra<br>ontra a Covi<br>Voltor<br>25.194.01<br>8.404.28<br>61.45                                                                 | e (EM LOTE)<br>5-19<br>20/04/2022<br>20/04/2022<br>20/04/2022                                                                                                    | Taurorecc66<br>94365326000173<br>94365326000173<br>94365326000173                                                                                                    | Result why    |   |
| Numera;<br>Dite Emiss<br>Val<br>4 0 0 0121<br>2 Vinculade à FD<br>1 Vinculade à FD<br>1 Vinculade à FD<br>1 Vinculade à FD                                                                                                    |                                                                                                    | PD fo liquido da<br>somente FDs ass<br>econente FDs det<br>PD<br>2022P0000582<br>2022P0000582<br>2022P0000583                                                                                          | Pinali 2023PD    <br>Pinali  <br>Pinali  <br>NL<br>Incradas au mesmu cór<br>itimadas ao combato co<br>0022NC000328<br>0022NC000328<br>0022NC000328<br>0022NC000328<br>0022NC000328<br>0022NC000328<br>0022NC000328<br>0022NC000328<br>0022NC000328<br>0022NC000328<br>0022NC000227                                                                                                    | igo de barra<br>ontra a Covi<br>25.194.01<br>3.494.28<br>414.28<br>414.28                                                                 | e (EM LOTE)<br>5-19<br>20/04/2022<br>20/04/2022<br>20/04/2022<br>20/04/2022<br>20/04/2022                                                                                                    | Favore5560<br>04365326000173<br>04365326000173<br>04365326000173<br>04365326000173                                                                                          | ficesult aday |   |
| Numera;<br>Dite Emiss<br>Unite Emiss<br>Val<br>(2007)<br>(2007)<br>(2 |                                                                                                    | PD to liquido da<br>somente PDs det<br>PD<br>202P0000582<br>202P0000583<br>202P0000584<br>202P0000584<br>202P0000584                                                                                   | Final: 202210<br>Final:<br>Final:<br>Ne.<br>Includes an mesmu cós<br>stradas ao combato co<br>moradas ao combato co<br>102200,000228<br>202204,000229<br>202204,000229<br>202204,000229<br>202204,000229<br>202204,000229<br>202204,000229<br>202204,000237<br>202204,000237<br>202204,000237                                                                                                    | igo de barra<br>ontra a Covi<br>25.194.01<br>3.494.26<br>61.45<br>10.03                                                                   | e (EM LOTE)<br>d-19<br>Prestromedia<br>20/04/2022<br>20/04/2022<br>20/04/2022<br>20/04/2022                                                                                                    | Twwwecks<br>04395526000173<br>04395526000173<br>04395526000173<br>0439522600173                                                                                             | Resultativ    |   |
| Numera;<br>Julta Emiss<br>Julta Emiss<br>Val<br>(2007)<br>(2007)<br>( |                                                                                                    | PD do liquido da<br>somente PDs doi<br>nomente PDs doi<br>no<br>2022P01000582<br>2022P0000584<br>2022P0000584<br>2022P0000584                                                                          | Final: 2022/00<br>Final:<br>Final:<br>NE.<br>Incladas au mesmu cós<br>strandas au combato co<br>strandas au combato co<br>2022/NL000229<br>2022/NL000229<br>2022/NL00029<br>2022/NL00029<br>20                                                                                                    | Fige de barra<br>ontra a Covi<br>25.194.01<br>2.404.28<br>61.45<br>10.81<br>20.81                                                         | <ul> <li>(EM LOTE)</li> <li>4-19</li> <li>20/04/2022</li> <li>20/04/2022</li> <li>20/04/2022</li> <li>20/04/2022</li> <li>20/04/2022</li> <li>20/04/2022</li> <li>20/04/2022</li> <li>20/04/2022</li> <li>20/04/2022</li> <li>20/04/2022</li> <li>20/04/2022</li> <li>20/04/2022</li> </ul> | Favoressão<br>94365326000173<br>94365326000173<br>94365326000173<br>94365326000173<br>94365326000173                                                                        | ficesult adv  |   |
| Numeraç<br>Dris Emiss<br>Val<br>Val<br>Cal e O 0121<br>Crossina A PD<br>Crossina A PD<br>Cros                                                                                                    | Be Instal, 201     Be Instal,     Be Instal,     Verifica     Verifica     Mostrae     Mostrae     Mostrae     D1-00001     B1-00001     B1-000 | PD do liquido da<br>r somente PDs des<br>r comente PDs des<br>PD<br>2022P00000582<br>2022P0000588<br>2022P0000588<br>2022P0000584<br>2022P0000586<br>2022P0000586                                      | Final: 20070.<br>Final:<br>Final:<br>NE.<br>motadas au mesmu cós<br>stradas ao comboto co<br>motadas ao comboto co<br>motadas ao comboto co<br>motadas ao comboto co<br>2002NL.0000201<br>2002NL.0000214<br>2002NL.0000214<br>2002NL.0000214<br>2002NL.0000214<br>2002NL.0000214<br>2002NL.0000214<br>2002NL.0000214<br>2002NL.0000214<br>2002NL.0000214<br>2002NL.0000214<br>2002NL.0000214<br>2002NL0000214<br>2002NL000214<br>2002NL000214<br>2002NL0004<br>2002NL000                                                                                                    | Figo de barra<br>ontra a Covi<br>25.194.01<br>3.494.28<br>61.45<br>10.81<br>20.72<br>5.49                                                 | e (EM LOTE)<br>5-19<br>20/04/2022<br>20/04/2022<br>20/04/2022<br>20/04/2022<br>20/04/2022<br>20/04/2022                                                                                                    | 70/00/6000     40/65/24000173     40/95/326000173     40/95/326000173     40/95/326000173     40/95/326000173                                                               | Resultado     |   |
| Numera;<br>Dita Emiss<br>Val<br>(Control and Control and Control<br>(Control and Control and Control and Control<br>(Control and Control and Control and Control<br>(Control and Control and Control and Control<br>(Control and Control and Control and Control and Control<br>(Control and Control and Control and Control and Control<br>(Control and Control and Control and Control and Control and Control<br>(Control and Control and Control and Control and Control and Control<br>(Control and Control and Control and Control and Control and Control and Control and Control and Control and Control<br>(Control and Control and                                                                                                    | Be Instal, 201     Be Instal,     Be Instal,     Verifica     Verifica     Mostrae     Mostrae     Mostrae     Col-20001     Col-20001     Col-2001     Col-2001     Col-20 | PD do Equido da<br>r somente PDs des<br>r comente PDs des<br>PO<br>2022P00000582<br>2022P0000588<br>2022P0000588<br>2022P0000588<br>2022P0000588<br>2022P0000588<br>2022P0000588                       | Final: 20270  <br>Final: Final:                                                                                                    | Figo de barra<br>ontra a Covi<br>25.194.01<br>5.494.28<br>61.45<br>20.81<br>20.81<br>20.72<br>5.49<br>24.3,4                              | e (EM LOTE)<br>5-19<br>20/04/2022<br>20/04/2022<br>20/04/2022<br>20/04/2022<br>20/04/2022<br>20/04/2022<br>20/04/2022<br>20/04/2022                                                                                                    | 700074555     94395326000173     94395326000173     94395326000173     94395326000173     94395326000173     94395326000173     94395326000173     94395326000173           | Rosadiady     |   |
| Numeraç<br>Dita Emiss<br>Dita Emiss<br>Val<br>(a) (a) (a) (a) (a)<br>(a) (a) (a) (a) (a)<br>(a) (a) (a) (a) (a) (a)<br>(a) (a) (a) (a) (a) (a) (a)<br>(a) (a) (a) (a) (a) (a) (a) (a)<br>(a) (a) (a) (a) (a) (a) (a) (a) (a) (a)                                                                                                    | initial 201     initial     initial                                                                                                    | PD do Equido da<br>r Somente PDs del<br>r comente PDs del<br>2022P0000582<br>2022P0000588<br>2022P0000588<br>2022P0000588<br>2022P0000588<br>2022P0000588<br>2022P0000588<br>2022P0000588              | Finali 20270  <br>Finali Finali  <br>ML motindes au mesmu cór<br>trinadas au cembato c<br>02234.000234<br>02234.000234<br>02234.000234<br>02224.000234<br>02224.000234<br>0224.000234<br>0224.000024<br>0224.00024<br>0224                                                                                                    | figo de barra<br>ontra a Covi<br>25.194.01<br>8.494,28<br>61.45<br>10,81<br>20,72<br>5,48<br>243,34<br>42,80                              | e (EM LOTE)<br>5-19<br>20/04/2022<br>20/04/2022<br>20/04/2022<br>20/04/2022<br>20/04/2022<br>20/04/2022<br>20/04/2022<br>20/04/2022                                                                                                    | FAUORESSE<br>04395326000173<br>04395326000173<br>04395326000173<br>04395326000173<br>04395326000173<br>04395326000173<br>04395326000173<br>04395326000173                   | Resultado)    |   |
| Numeraç<br>Dita Emiss<br>Dita Emiss<br>Val<br>A @ O 0121<br>A @ O 0221<br>A Vecalada à FD 0231<br>A Vecalada à FD 0331<br>A Vecalada à FD 0331<br>A Vecalada A FD 0331<br>A Vecalada A FD 0331<br>A Vecalada A FD 0331<br>A Vecalada A FD 0331<br>A Vecalada A FD 0331<br>A Vecalada A FD 0331<br>A Vecalada A FD 0331<br>A Vecalada A FD 0331<br>A Vecalada A FD 0331<br>A Vecalada A FD 0331<br>A Vecalada A FD 0331<br>A Vecalada A FD                                                                                                    |                                                                                                    | PD                                                                                                    | Finali 20070  <br>Finali Finali  <br>ML motiadas ao combato co trinadas ao combato co trinadas                                                                                                    | figo de baora<br>ontra a Cosi<br>25.194.01<br>3.494.26<br>61.45<br>10,81<br>20,72<br>5.49<br>243,34<br>42,00<br>141,94                    | e (EM LOTE)<br>5-19<br>7-20/04/2022<br>20/04/2022<br>20/04/2022<br>20/04/2022<br>20/04/2022<br>20/04/2022<br>20/04/2022<br>20/04/2022<br>20/04/2022                                                                                                    | Favore550<br>04395326000173<br>04395326000173<br>04395326000173<br>04365326000173<br>04365326000173<br>04365326000173<br>04365326000173<br>04395326000173                   | ficisa/fiadh) |   |
| Numerac<br>Data Emiss<br>Data Emiss<br>Val<br>2 © 0 0121<br>2 © 0 0121<br>2 Veculade à PD<br>012270000580<br>2 Veculade à PD<br>012270000580<br>2 Veculade à PD<br>012270000580<br>2 Veculade à PD<br>012270000580<br>2 Veculade à PD<br>012270000580<br>2 Veculade à PD<br>012270000580<br>2 Veculade à PD<br>012270000580<br>2 Veculade à PD<br>01231<br>2 Veculade à PD<br>01231<br>2 Veculade à PD<br>0131<br>2 Veculade à PD<br>0131<br>2 Veculade à PD<br>0131<br>2 Veculade à PD<br>0131<br>2 Veculade à PD<br>0131<br>2 Veculade à PD<br>0131<br>2 Veculade                                                                                                    |                                                                                                    | PD 0 liquido da<br>somerite PDs ses<br>eomerite PDs del<br>002P0000582<br>2022P0000584<br>2022P0000584<br>2022P0000584<br>2022P0000584<br>2022P0000588<br>2022P0000588<br>2022P0000588<br>2022P0000588 | Final: 202310<br>Final:<br>Final:<br>Final:<br>Me.<br>motiondan au mesmu cós<br>témadas au comboto co<br>2022Ne.0000238<br>2022Ne.0000238<br>2022Ne.000028<br>2022Ne.000028<br>2022Ne.00008<br>2022Ne.00008<br>2022Ne.00008<br>2022Ne.00008<br>2022Ne.0008<br>2022Ne.00                                                                                                    | figo de barra<br>ontra a Covi<br>Volor<br>15.194.01<br>1.454.26<br>61.45<br>10.81<br>20.72<br>5.49<br>243.34<br>42.00<br>141.94<br>243.34 | e (EM LOTE)<br>5-19<br>7-00/2022<br>20/04/2022<br>20/04/2022<br>20/04/2022<br>20/04/2022<br>20/04/2022<br>20/04/2022<br>20/04/2022<br>20/04/2022<br>20/04/2022<br>20/04/2022                                                                                                    | FAVORESSS<br>04395326000173<br>04395326000173<br>04395326000173<br>04365326000173<br>04365326000173<br>04365326000173<br>04365326000173<br>04395326000173<br>04395326000173 | Resultado     |   |

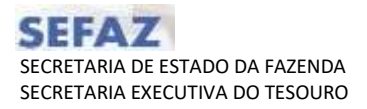

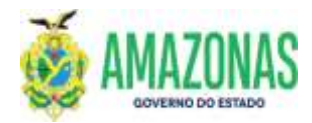

3.7.2 A transação EXEPD apenas permite executar um conjunto de Programações de Desembolso – PD's associadas a um código de barras de cada vez, no caso de se tentar executar mais de um conjunto a seguinte mensagem de erro será exibida:

| A 🛤 10.102.159.0680/487e30                                                                                                    |                                                                                                    |                                                                                                    |                                            |                                                                                  |                                                                                        | -                           | -              |
|----------------------------------------------------------------------------------------------------|----------------------------------------------------------------------------------------------------|----------------------------------------------------------------------------------------------------|--------------------------------------------|----------------------------------------------------------------------------------|----------------------------------------------------------------------------------------|-----------------------------|----------------|
|                                                                                                    | 02/Exeption Tection - Indive                                                                                                    |                                                                                                    |                                            |                                                                                  |                                                                                        |                             | $\hat{\Omega}$ |
|                                                                                                    |                                                                                                    |                                                                                                    | 12                                         | Aple ages at                                                                     | ine 2014 II                                                                            | a da arreador - Maleka arra |                |
|                                                                                                    | Bitter Braham                                                                                                    | tatar Lines -                                                                                                    | trues CL #                                 | -                                                                                | Mine. Time                                                                             |                             |                |
| THE OTHER PROPERTY AND INCOME.                                                                                                    | errgranagie de feuercheile                                                                                                    |                                                                                                    |                                            |                                                                                  |                                                                                        |                             |                |
| n de Franceix                                                                                                    |                                                                                                    |                                                                                                    |                                            |                                                                                  |                                                                                        |                             |                |
| thidada Gestora =                                                                                                    | ATTS RECHETARIA DE ESTAD                                                                                                    | ID DA INZINEA - ESINZ D                                                                                                    | ESTRALIDERS                                | tie -                                                                            |                                                                                        |                             |                |
| Gestão =                                                                                                    | ANI AOMINESTRAÇÃO DAIRES                                                                                                    | Contractor and a second                                                                                                    |                                            | -                                                                                |                                                                                        |                             |                |
|                                                                                                    | Programas de Despesa o                                                                                                    | e transferência da Cun                                                                                                    | ta unica do                                | Tellouro Estadui                                                                 | <b>u</b> çe                                                                            |                             |                |
|                                                                                                    | Programme de Despesa d                                                                                                    | e transferência de Cim                                                                                                    | ta Unica do                                | suc.                                                                             |                                                                                        |                             |                |
| n na Favorecela                                                                                                    |                                                                                                    |                                                                                                    |                                            |                                                                                  |                                                                                        |                             |                |
| tinidade Gestern                                                                                                    | TILL RECRETING & DE ESTAT                                                                                                    | TO THE ADMINISTRACES D                                                                                                    |                                            |                                                                                  |                                                                                        |                             |                |
| Gestão                                                                                                    | UNITADAMINET RACIALI DIRET                                                                                                    | k                                                                                                    |                                            | ÷                                                                                |                                                                                        |                             |                |
| Credur                                                                                                    | R                                                                                                    |                                                                                                    |                                            |                                                                                  |                                                                                        |                             |                |
| Oficio de pogamento pera                                                                                                    |                                                                                                    |                                                                                                    |                                            |                                                                                  |                                                                                        |                             |                |
| associação na                                                                                                    |                                                                                                    |                                                                                                    |                                            | - 10 -                                                                           | - Colorada III.                                                                        |                             |                |
| ecesso Automático Folha 🔘                                                                                                    |                                                                                                    |                                                                                                    |                                            |                                                                                  |                                                                                        |                             |                |
| Per urdam cronológica () Co                                                                                                    | are as pepartents:                                                                                                    | 10.102.1393660                                                                                                    | manual estation                            | de house de seus                                                                 | 1                                                                                      |                             |                |
| Numerucão per                                                                                                    | Tet:                                                                                                    | eciação de PDS associanas ao<br>a separadamente para cada ca                                                                                                    | idigo de barras.                           | oe barras deve ser                                                               |                                                                                        |                             |                |
| Data Emissão Im                                                                                                    | and the second second se |                                                                                                    |                                            |                                                                                  |                                                                                        |                             |                |
| Mator In-                                                                                                    | and a second second second second second second second second second second second second second second second                                                                                                    |                                                                                                    |                                            | - 04                                                                             |                                                                                        |                             |                |
|                                                                                                    | Verificar PO da líguisso or                                                                                                    | - (16)                                                                                                    |                                            |                                                                                  |                                                                                        |                             |                |
| 2                                                                                                    | Meatrie assesses PDs as                                                                                                    | hocades as means chi                                                                                                    | fign de herre                              | B (EM COTE)                                                                      |                                                                                        |                             |                |
|                                                                                                    | Mustar somerite POs de                                                                                                    | etmadas ao combete o                                                                                                    | ottra a Cove                               | d-19                                                                             |                                                                                        |                             |                |
|                                                                                                    |                                                                                                    |                                                                                                    |                                            |                                                                                  |                                                                                        |                             |                |
| e fortgene                                                                                                    | HD .                                                                                                    | (HONE                                                                                                    | Velie -                                    | Proprint die                                                                     | R Manufact, Miles                                                                      | insultain.                  | _              |
| 0 @ maini-mi                                                                                                    | nt 3442900000482                                                                                                    | 2022NL0000338                                                                                                    | 25.196.07                                  | 20/04/2828                                                                       | 84365338000578                                                                         |                             |                |
| unster-ees                                                                                                    | 01 20,22%cibio00883                                                                                                    | 2022MED000206                                                                                                    | E.454.38                                   | 20/04/2023                                                                       | 04383328020175                                                                         |                             |                |
| Versulative a TO                                                                                                    | ni 2022F000008*                                                                                                    | 2012ML0000134<br>2013ME1000030                                                                                                    | 61.48                                      | 20/04/2023                                                                       | 84365326050172                                                                         |                             |                |
| (acception (acception)                                                                                                    | TOTAL TOTAL CONCERNMENT                                                                                                    | 2822%(0000237                                                                                                    | 10.00                                      | 20004/2022                                                                       | Ashiever and a second second                                                           |                             |                |
| (INTERCORDER) 013101-009<br>(INTERCORDERS) 013101-009                                                                                                    | and a second second second                                                                                                    | 252298-00100392                                                                                                    | antista.                                   |                                                                                  | · · · · · · · · · · · · · · · · · · ·                                                  |                             |                |
| A (SEERFCOOODERS) BERLET-OO<br>A (SEERFCOOODERS) BERLET-OO<br>A (SEERFCOOODERS) BERLET-OO<br>A (SEERFCOOODERS) BERLET-OO<br>A (SEERFCOOODERS) BERLET-OO                                                                                                    | 01 20219010000886                                                                                                    | 2022%-0003275<br>2022%-0003275                                                                                                    | 30,72                                      | 20/04/2022                                                                       | 04363328020173                                                                         |                             |                |
| Viculate 4 PD     Viculate 4 PD     Viculat | 01 2021P00000088                                                                                                    | 2022/06/00/02/12<br>2022/06/00/02/12<br>2022/06/00/02/12<br>2022/06/00/02/12                                                                                                    | 30,72                                      | 20/04/2025<br>20/04/2025                                                         | 04363326020173                                                                         |                             |                |
| Construction of PC     Account of A PC     Account of A PC    | 01         2023#010000088           01         2023#01000088           01         2023#010000988                                                                                                    | 2022/Ne0010002<br>2022/Ne0003273<br>2023/NE0000211<br>2022/NE0000111<br>2022/NE0000111<br>2022/NE0000255<br>2022/NE0000255                                                               | 30,72<br>5,40<br>243,34                    | 20/04/2023<br>20/04/2023<br>20/04/2023                                           | 04343338000173<br>04343324030173<br>04365538090173                                     |                             |                |
| CONTRACTOR A PC     CONTRACTOR A PC     C | 01         2022PGD000088           UE         2022PGD000087           01         2022PGD0000588           01         2022PGD000588                                                                                                    | 2012/M-0010000<br>2012/M-0000373<br>2023/ME0000211<br>2023/ME0000211<br>2022/M.08001255<br>2023/ME0000255<br>2023/ME0000255<br>2023/ME0000255                                            | 30,75<br>5,40<br>343,34<br>43,60           | 20/04/2022<br>20/04/2022<br>20/04/2022<br>20/04/2022                             | 0+341326020173<br>0+395326020173<br>0+365326020173<br>0+365326020173                   |                             |                |
| Construction and a second second | 2021PCD000088           UL         2021PCD000088           UL         2021PCD000088           UL         2021PCD0000888           UL         2021PCD0000688           UL         2021PCD0000688           UL         2021PCD0000688           UL         2021PCD0000688                                                                                                    | 2822/AE/DOUDDOUTS<br>2822/AE/DOUDDOUTS<br>2822/AE/DOUDDUTS<br>2822/AE/DOUDDOUTH<br>2822/AE/DOUDDOUTH<br>2822/AE/DOUDDOUTH<br>2822/AE/DOUDDOUTS<br>2822/AE/DOUDDOUTS<br>2822/AE/DOUDDOUTS | 30,72<br>5,40<br>240,34<br>42,60<br>341,94 | 20/04/2023<br>20/04/2023<br>20/04/2023<br>20/04/2023<br>20/04/2023<br>20/04/2023 | 64565358050175<br>04569528050175<br>04565358050175<br>04565358050175<br>04565358050175 |                             |                |

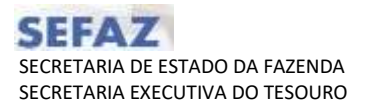

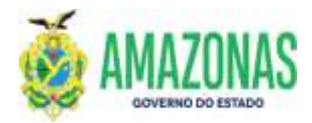

3.7.3 Para fazer a execução corretamente, basta marcar abaixo da seta verde a opção referente a PD principal, e em seguida clicar no botão INCLUIR, localizado na parte superior da tela;

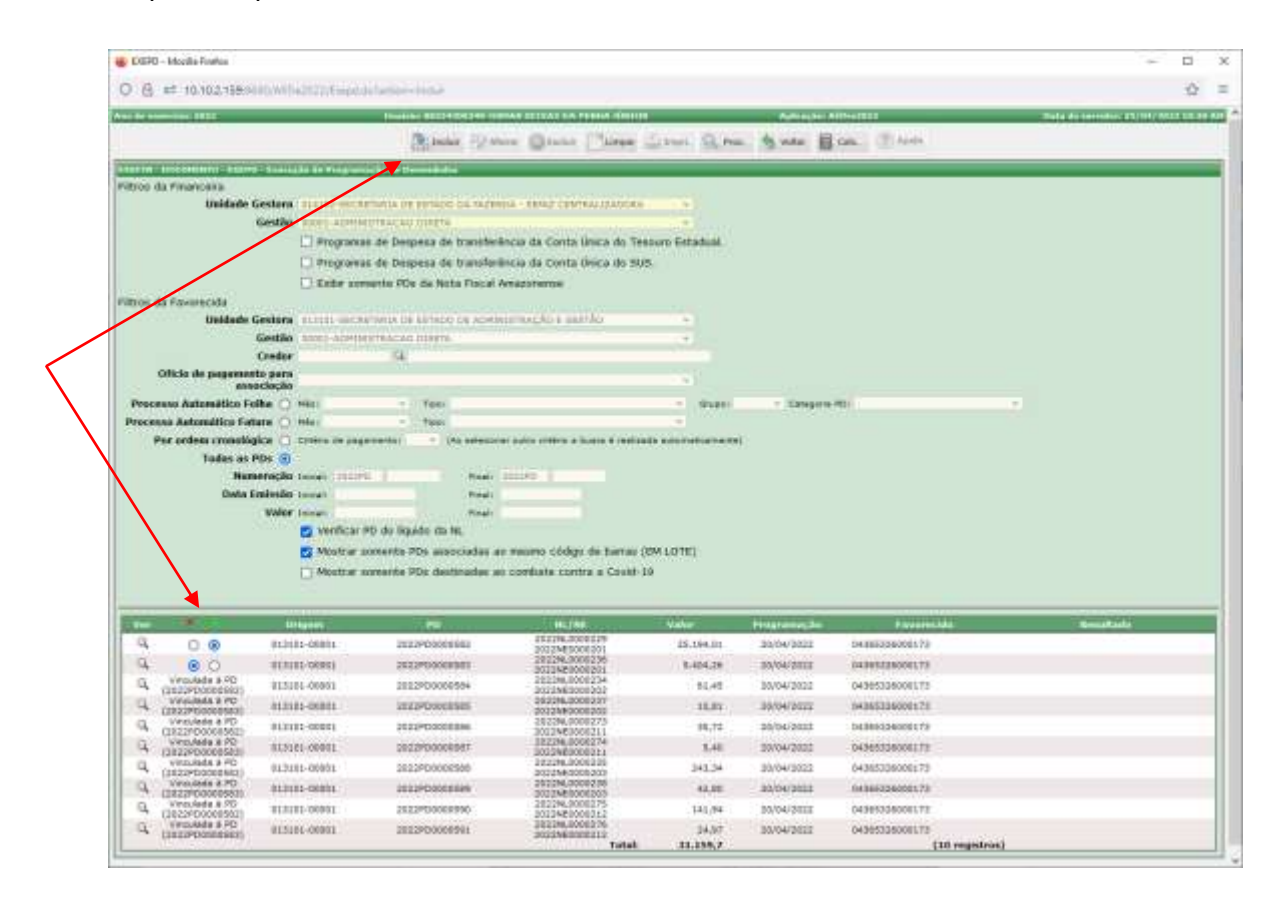

3.7.4 Abaixo a tela da execução após a geração das ordens bancárias, observa-se que serão geradas cinco (5) ordens bancárias, e mais uma (1) identificada como OBE, que consolida as informações das cinco e será enviada a banco para efetuar o pagamento.

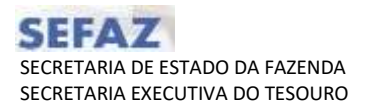

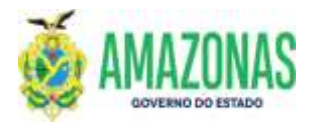

|                                                                                                    |                                                                                                    |                                                                                                    |                                                                                                    |                                                                                                    |                                                                                                    |                                                                                                    | -                                                                                                    |
|----------------------------------------------------------------------------------------------------|----------------------------------------------------------------------------------------------------|----------------------------------------------------------------------------------------------------|----------------------------------------------------------------------------------------------------|----------------------------------------------------------------------------------------------------|----------------------------------------------------------------------------------------------------|----------------------------------------------------------------------------------------------------|----------------------------------------------------------------------------------------------------|
| I II IL IL IL INCOM                                                                                                    | and the second second s                                                                                                    | -                                                                                                    |                                                                                                    |                                                                                                    |                                                                                                    |                                                                                                    |                                                                                                    |
| and the second second                                                                                                    |                                                                                                    |                                                                                                    | and it is not the second                                                                                                    |                                                                                                    |                                                                                                    |                                                                                                    | and the second second                                                                                                    |
|                                                                                                    |                                                                                                    | 1                                                                                                    | Bree Winne Bree T                                                                                                    | and Lives Diam.                                                                                                    | Bote Bin.                                                                                                    | State                                                                                                    |                                                                                                    |
| A CONTRACTOR OF THE OWNER.                                                                                                    | State of the second state                                                                                                    |                                                                                                    |                                                                                                    |                                                                                                    |                                                                                                    |                                                                                                    |                                                                                                    |
| en als Constanting (1997)                                                                                                    |                                                                                                    |                                                                                                    |                                                                                                    |                                                                                                    |                                                                                                    |                                                                                                    |                                                                                                    |
| Endlade Ca                                                                                                    | Notes and a state of the state of the state                                                                                                    | Nurse Parent and Include                                                                                                    | 1000 TT                                                                                                    |                                                                                                    |                                                                                                    |                                                                                                    |                                                                                                    |
|                                                                                                    | Conception in Factor                                                                                                    | The second second second second                                                                                                    | the bound of the set                                                                                                    |                                                                                                    |                                                                                                    |                                                                                                    |                                                                                                    |
|                                                                                                    | Conception in Date                                                                                                    | and the second second se                                                                                                    | and the second second sec                                                                                                    |                                                                                                    |                                                                                                    |                                                                                                    |                                                                                                    |
|                                                                                                    | Contraction of the                                                                                                    | An Initia Count Americanon                                                                                                    | 1.07.200                                                                                                    |                                                                                                    |                                                                                                    |                                                                                                    |                                                                                                    |
| a site in proceedings                                                                                                    | L. LINE DURING TO                                                                                                    | The Production of Providence of Con-                                                                                                    |                                                                                                    |                                                                                                    |                                                                                                    |                                                                                                    |                                                                                                    |
| Indiade Ce                                                                                                    | New Contraction of the last                                                                                                    | internal of antipological distants.                                                                                                    |                                                                                                    |                                                                                                    |                                                                                                    |                                                                                                    |                                                                                                    |
| -                                                                                                    | and the contract of the second second second second second second second second second second second second se                                                                                                    | 1.47%                                                                                                    |                                                                                                    |                                                                                                    |                                                                                                    |                                                                                                    |                                                                                                    |
| 22.000                                                                                                    | inder (%                                                                                                    |                                                                                                    |                                                                                                    |                                                                                                    |                                                                                                    |                                                                                                    |                                                                                                    |
| Trivie de jagmente                                                                                                    | Sector                                                                                                    |                                                                                                    |                                                                                                    |                                                                                                    |                                                                                                    |                                                                                                    |                                                                                                    |
| netter Automation Full                                                                                                    | HTO HHI                                                                                                    | ( Name )                                                                                                    | t bar -                                                                                                    | angeria (MI)                                                                                                    |                                                                                                    |                                                                                                    |                                                                                                    |
| and a second second                                                                                                    | a These at                                                                                                    | The second second second second second second second second second second second second second second second se                                                                                                    |                                                                                                    |                                                                                                    |                                                                                                    |                                                                                                    |                                                                                                    |
| Par seller crossidge<br>Talin av FD<br>Rose<br>Lats to                                                                                                    |                                                                                                    |                                                                                                    | 1 million anti-sharanar                                                                                                    |                                                                                                    |                                                                                                    |                                                                                                    |                                                                                                    |
| Per uniter transfer<br>Talan as PI<br>Resaid<br>Data tan                                                                                                    | A C Chiefe in regionality<br>The D<br>region investigation of the Con-<br>states investigation of the Con-<br>States investigation of the Con-<br>D Markon investigation of the<br>C Markon investigation of the<br>C Markon investigat |                                                                                                    | 1 select constant one                                                                                                    |                                                                                                    |                                                                                                    |                                                                                                    |                                                                                                    |
| Per ester researching<br>Tester or PE<br>Based<br>Tester tes                                                                                                    | a Control na regionedad<br>region Security Acardon Lance<br>Nation Security Acardon Lance<br>Nation Security Acardon Lance<br>Security Security Acardon Lance<br>Security Security Acardon Lance<br>Security Security Acardon Lance<br>Security Security Acardon Lance<br>Security Security Acardon Lance<br>Security Security Acardon Lance<br>Security Security Acardon Lance<br>Security Security Security Acardon<br>Security Security Security Acardon<br>Security Security Security Acardon<br>Security Security Secur                                                                                                    | The process can under a law<br>Paral Paral<br>Paral<br>Pa | t salasi ali ali ali ang                                                                                                    | -                                                                                                    | Property da                                                                                                    | America                                                                                                    | - Conduct                                                                                                    |
| Per seller romandan<br>Tarina ar Fi<br>Hanna<br>Data bar                                                                                                    | Control to approximity     Control to approximity     Control to approximity     Control to approximity     Control to approximity     Control to approximity     Control to approximity     Control to approximity     Control to approximity     Control to approximity     Control to approximity                                                                                                    |                                                                                                    | t sites (H cft)<br>Cont H<br>Cont H                                                                                                    | 3, (94, 6                                                                                                    |                                                                                                    | viet.com (1)                                                                                                    | 2222/04/10 104 2222004/4                                                                                                    |
| Per university of the second second s                                                                                                    | Control on programming     Control on programming     Control on progr                                                                                                    | The service cars with the state<br>Party (1997) (1997)<br>Party (1997) (1997)<br>Party (1997) (1997                                                                                                    | t salasi da senara senar<br>kan se (14 : 170)<br>Comerte<br>Tito Manager                                                                                                    | 21. [94:0]<br>3. 495.0                                                                                                    | Programme disc<br>2019 PTT<br>2019 PTTT<br>2019 PTTT                                                                                                    | Analogue II.                                                                                                    | annesse<br>annesse annesse annesse annesse annesse annesse annesse annesse annesse annesse annesse annesse annesse anness                                                                                                    |
| Per enforcementaria<br>Teles e a Fi<br>Hereiro<br>Der une<br>Filmente<br>Filmente | <ul> <li>Control to arguments</li> <li>Control to arguments</li> </ul>                                                                                                    | The sector and sector and the sector and the sector                                                                                                    | 1 mile 20 miletaren eta erretaren eta erretaren eta er<br>erretaren eta erretaren eta erret                                                                                                    | 2000<br>2000<br>2000<br>2000                                                                                                    | Anno anno an<br>Joine Fill<br>Jeire Fill<br>Jeire Fill                                                                                                    | Veneral III<br>Veneral III<br>Veneral III<br>Veneral III                                                                                                    | Bandhatti<br>2012/2014/04/2017 2017 2017 2017                                                                                                    |
| The sector consider<br>Table as Fill<br>Sector Sector Sec                                                                                                    | Control on programmer     Control on programmer     Control on pr                                                                                                    | The service constraints of the service constraints of the service constrain                                                                                                    |                                                                                                    | 20.00-00<br>2.400-00<br>71.70<br>0.00                                                                                                    | Processor Sci<br>2014 TEL<br>2014 TEL<br>2014 TEL<br>2014 TEL<br>2014 TEL<br>2014 TEL                                                                                                    | 2000-000-000<br>100-000-000<br>2000-000-00<br>2000-000-00<br>2000-000-                                                                                                    | annonen<br>atzanteko da angenera de<br>atzanteko d                                                                                                    |
| The setting would be the setting would be the setting would be the set of the set of the                                                                                                    |                                                                                                    | Constructions cannot called a loss     Construction called a loss     Construction calle                                                                                                    | 1 miles (H + (FE))<br>Lenne (H + (FE))<br>Come (H<br>1 miles (H + (FE))<br>Come (H)<br>Come (H) | 20.10-20<br>2.40-20<br>71.00<br>71.00<br>71.00                                                                                                    | Procession<br>Sciences<br>Sciences<br>Sciences<br>Sciences<br>Sciences<br>Sciences<br>Sciences                                                                                                    | Version of the second second s                                                                                                    | ananana<br>anananana<br>anananana<br>ananananan                                                                                                    |
| An andres would be for a first the second second se                                                                                                    |                                                                                                    | The sector and sector and the sector and the sector                                                                                                    | 1 millio 12 millionario (1700)<br>millio 12 millionario (1700)<br>Comercia (1700)<br>Comercia (17                                                                                                    | 23.002<br>2.953<br>0.05<br>0.0<br>0.0<br>0.0<br>0.0<br>0.0                                                                                                    | Transmission<br>2019/2022<br>2019/2022<br>2019/202<br>2019/202<br>2019/202<br>2019/202<br>2019/202<br>2019/202<br>2019/202  | Provincial<br>Veletional II<br>Veletional II<br>Veletional III<br>Veletional III<br>Veletional III<br>Veletional III                                                                                                    | Encoderation<br>activation (d)<br>contraction (d)<br>contraction (d)<br>contraction (d)                                                                                                    |
| A sector sector                                                                                                    |                                                                                                    | Constructions can construct to take     Constructions     Construction     Construction     Constructio                                                                                                    |                                                                                                    | 13. (19.2)<br>33. (19.2)<br>71,99<br>71,99<br>10,90<br>10,90<br>10,91<br>10,91                                                                                                    | Anton margine<br>2019 1722<br>2019 1722<br>2019 1723<br>2019 1723<br>2019 1755<br>2019 1755<br>2019 1755<br>2019 1755<br>2019 1755<br>2019 1755<br>20 | VIEW CONTROL 10<br>VIEW CONTROL 10<br>VIEW CONTROL 1                                                                                                    | annen<br>annen de la superiorie de la<br>annen de la superiorie de la<br>annen de la superiorie de la superiorie de l |
| A construction of the second second s                                                                                                    |                                                                                                    | The sector and sector and the sector and the sector                                                                                                    |                                                                                                    | 1000<br>20092<br>20092<br>2009<br>2009<br>2009<br>2009                                                                                                    | Proprieto (m. 1997)<br>2019/07/07<br>2019/07/07/07<br>2019/07/07/07<br>2019/07/07/07/07/07/07/07/07/07/07/07/07/07/                                                                                                    | Victor Victoria<br>Victoria<br>Victo | Description<br>Interaction (III - Mail: Strategiones) (II<br>Interaction)<br>Interaction<br>Interaction<br>Interaction                                                                                                    |
| A selection and the form<br>False as FS<br>False as FS<br>False                                                                                                    |                                                                                                    | An elementaria como como como como como como como com                                                                                                    |                                                                                                    | 20 (1992)<br>20 (1992)<br>70 (1993)<br>70 (1994)<br>70 (1994)<br>70 (19 | 2000 000 100<br>2019 012<br>2019 012<br>2019 010<br>2019 01000000000000000000000000000000000                                                                                                    | Announces<br>Version and the<br>Version and the<br>Vers                                                                                                    | annonen<br>attantista - dat attantista<br>attantista - dat<br>attantista<br>attantista<br>attantista<br>attantista                                                                                                    |

3.7.4 Havendo necessidade de cancelamento da execução das Programações de Desembolso – PD's nas transações CANOB e CANOBCONT, será necessário informar o número da OBE no campo Número da Ordem Bancária; segue exemplo na tela abaixo usando a transação o CANOB:

| 🍯 CANO             | B - Mozilla Fi    | refox         |                    |                   |             |            |                       |        | _      |         | ×          |
|--------------------|-------------------|---------------|--------------------|-------------------|-------------|------------|-----------------------|--------|--------|---------|------------|
| 08                 | <u>≂</u> ≏ 10.10. | .2.159:8680/  | /AfiTre2022/       | Canob.do          |             |            |                       |        |        | 5       | · =        |
| Ano do ex<br>2022  | ercício:          | Usuário: 86   | 534300249-O<br>JÚN | SMAN SEIX/<br>IOR | AS DA PENHA | A Aj<br>Af | olicação:<br>iTre2022 | 2      | Data d | o servi | dor: 25/04 |
|                    | 칠 Incluir         | 🖉 Alterar     | Excluir            | Limpar            | impri.      | R Proc     | . 🥎                   | Voltar |        | Calc.   | ? Ajuc     |
| EXEFIN -           | DOCUMENT          | D - CANOB - C | ancela Orden       | n Bancária        |             |            |                       |        |        |         |            |
| Unidade<br>Gestora | 014102-SE         | CRETARIA DI   | E ESTADO DA        | FAZENDA -         | SEFAZ CENT  | RALIZADO   | RA                    | ~      |        |         |            |
| Gestão             | 00001 - AD        | MINISTRACA    | O DIRETA           |                   |             |            |                       | ~      |        |         |            |
| Número<br>da O.B.  | 2022OB            | 0044140       |                    |                   |             |            |                       |        |        |         |            |
| Causa              | teste             |               |                    |                   |             |            |                       |        |        |         |            |
|                    |                   |               |                    |                   |             |            |                       |        |        |         |            |
|                    |                   |               |                    |                   |             |            |                       |        |        |         |            |
| <                  |                   |               |                    |                   |             |            |                       |        |        |         | >          |

3.7.5 Importante deixar registrado que o cancelamento da OBE implica no cancelamento de todas as ordens bancárias das Programações de Desembolso –

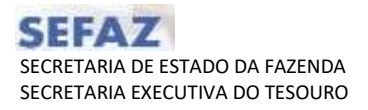

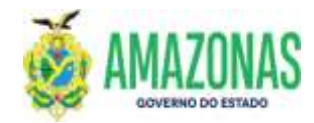

PD's associadas; e estas retornando ao status de DISPONÍVEL, ou seja, e liberadas para nova execução;

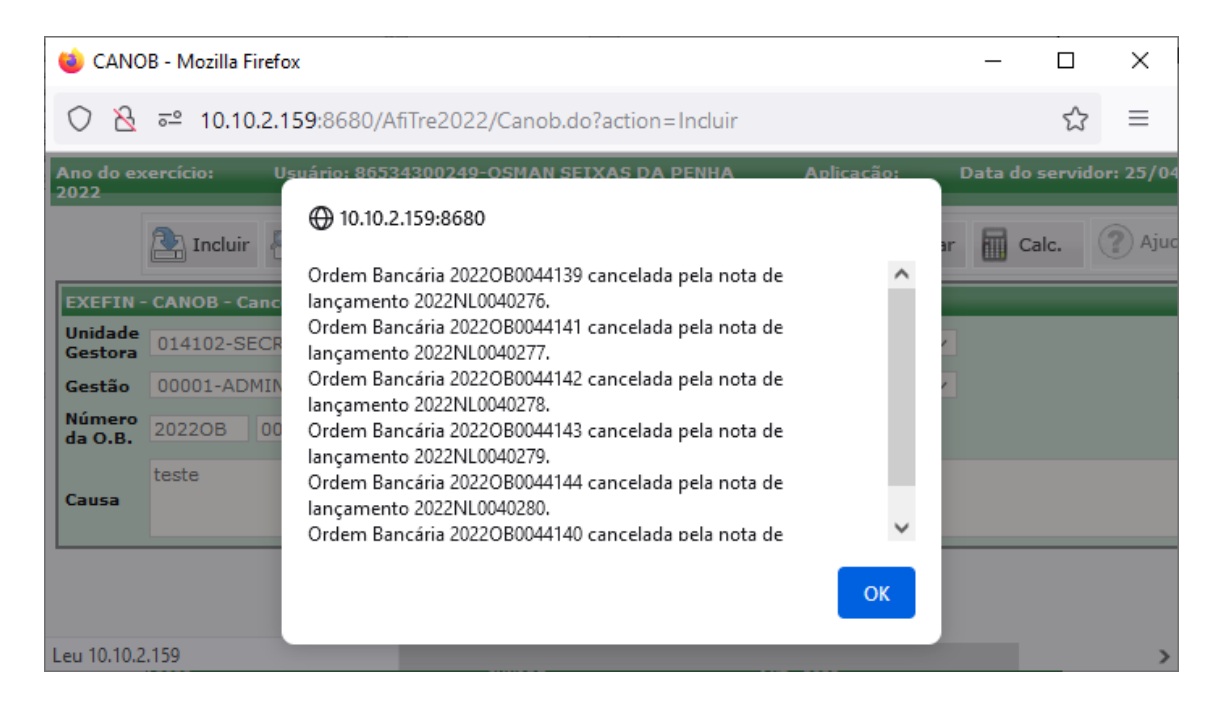

Observação: O código de barras permanece associado as Programações de Desembolso – PD's para esta nova execução;

3.8. Caso seja necessário efetuar a desvinculação do código de barras às Programações de Desembolsos- PD`s associadas. Deve-se marcar na opção Desvincular, preencher os campos da transação VINCPDCODBARRAS e informar o código de barras utilizado na vinculação.

Caso não se preencha o código de barras a seguinte critica é exibida:

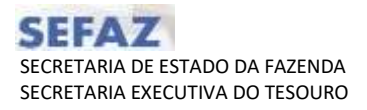

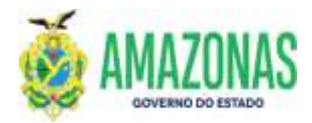

|                   | CONTRACTOR OF CONTRACTOR OF CARTERINA INC.   | AT CENTRA PARADA  |                                                                 |
|-------------------|----------------------------------------------|-------------------|-----------------------------------------------------------------|
| UL Pinancoira     | THA DOW SECRETARIA DE ESTADO DA FAZENDA - SE | SE CENTRALIZADORA | X                                                               |
| Gestad Financeira | COURT-ADMINISTRATIAN OF DIRECT               | - AND THE OFFICE  |                                                                 |
| Credor            | 104362336000133 D34 D464610764 MINRCHA       | L DE MWANE        |                                                                 |
| UG Favorecida     | 013101 SECRETARIA DE ESTADO DE ADMINISTRAÇ   | NO E GESTAD       | X                                                               |
| Gestão Favorecida | 00001 - ADMINISTRACAD DIRETA                 |                   |                                                                 |
| Domicito Origeo   | 237-03739-102000 - GEA/CONTA UNDCA           |                   | *                                                               |
| Código de Barras  |                                              | Centor Optico     |                                                                 |
| Empresa           |                                              |                   |                                                                 |
| Valor             |                                              |                   |                                                                 |
|                   |                                              |                   | -                                                               |
|                   |                                              |                   | 🕀 sistemmaefazam.goube                                          |
|                   |                                              |                   | Para desvincular, o campo código de berras deve ser preenchido. |
|                   |                                              |                   |                                                                 |
|                   |                                              |                   |                                                                 |

3.9. Deve-se acessar a transação LISPD; após efetuar a pesquisa das Programações de Desembolsos- PD`s, deve-se abrir a lupa para acessar o campo Código Barras Vinculado:

|                                                                                                    |                                                                                                    |                                                                                                    |                                                                                                    |                                                                                                    | -          |
|----------------------------------------------------------------------------------------------------|----------------------------------------------------------------------------------------------------|----------------------------------------------------------------------------------------------------|----------------------------------------------------------------------------------------------------|----------------------------------------------------------------------------------------------------|------------|
| A of the second second                                                                                                    | state of the local division in the local division in the local div                                                                                                    |                                                                                                    |                                                                                                    |                                                                                                    | 1.00       |
| Gentio fourentes 2001<br>de fourentes<br>tentis fourentes 2011<br>analique de fogorentes<br>Genties protéter rec                                                                                                    | energi ne estados<br>Repristante Printo de anemarina do el arrito<br>Anema Nova Panto<br>Repristante                                                                                                    |                                                                                                    |                                                                                                    |                                                                                                    |            |
| Constant and income the                                                                                                    | inger -                                                                                                    |                                                                                                    |                                                                                                    |                                                                                                    |            |
| Compare Md.                                                                                                    | 14                                                                                                    | (i)                                                                                                    |                                                                                                    |                                                                                                    |            |
| the second second                                                                                                    | IN PDE BARD CHERK                                                                                                    | N. Contraction of the second second s                                                                                                    |                                                                                                    |                                                                                                    |            |
| Hannasha Ha Ilman                                                                                                    | TRATE TO A LOCAL DISTANCE                                                                                                    |                                                                                                    |                                                                                                    |                                                                                                    |            |
| waterraphe M. 19104                                                                                                    | 2012/56 Parist 1200276. 1                                                                                                    |                                                                                                    |                                                                                                    |                                                                                                    |            |
| Beautraphs. 19114                                                                                                    | Internet I feed process                                                                                                    |                                                                                                    |                                                                                                    |                                                                                                    |            |
| ida Programmida 19930                                                                                                    | fired                                                                                                    |                                                                                                    |                                                                                                    |                                                                                                    |            |
| Itala betretraybe 10000                                                                                                    | nor (                                                                                                    |                                                                                                    |                                                                                                    |                                                                                                    |            |
| Volue da Ho Manif                                                                                                    | rvar - Persona Parles Cantantes - Persona Parles Cantantes - Persona Parles Cantantes - Persona Parles de Cantantes - Persona Parles de Cantantes - Persona Parles - Persona Parles - Pe                                                                                                    | en anderline en<br>Lähken – 📋 Prite (de Marte Parcel Henselsverse) (PPP)                                                                                                    |                                                                                                    |                                                                                                    |            |
| CONTRACTOR OF MY                                                                                                    | com utinge de harras                                                                                                    | pagamanns                                                                                                    |                                                                                                    |                                                                                                    |            |
| errances fadicies                                                                                                    | Adjustic sectored                                                                                                    |                                                                                                    |                                                                                                    |                                                                                                    |            |
|                                                                                                    | STREET, STREET, STREET                                                                                                    |                                                                                                    |                                                                                                    |                                                                                                    |            |
| ientio Patismentar                                                                                                    |                                                                                                    |                                                                                                    |                                                                                                    |                                                                                                    |            |
| entio Parlamentar                                                                                                    | <ul> <li>Consume Descent alla de la Descente Consultante</li> </ul>                                                                                                    |                                                                                                    |                                                                                                    |                                                                                                    |            |
| entie Fataneostar<br>Fanto da Rocaras - Tolin<br>Minanda da PO - Talin<br>Tere Refataria - POT                                                                                                    | <ul> <li>Offerend Descending</li> <li>Offerend Descending</li> <li>Offerend Descending&lt;</li></ul>                                                                                                    | alan<br>anna Bhanna Chugadh Chuchal                                                                                                    |                                                                                                    |                                                                                                    |            |
| entis Parlamentar<br>Parlo da Recurso - Tolio<br>Managha da AV - Talio<br>Tyre Relatario - Paul<br>Tyre Relatario - (1)                                                                                                    | <ul> <li>Offense Deservation</li> <li>Offense Deservation</li> <li>Offense Deservation</li> <li>Offense Deservation</li> <li>Remonstration</li> <li>The memory tables</li> </ul>                                                                                                    | anan galapana calapata canada                                                                                                    |                                                                                                    |                                                                                                    |            |
| nich Farlander<br>Stando da Rocarda ()<br>Manada da Ali<br>Tyre Reference ()<br>Spreker par articular ())                                                                                                    | <ul> <li>Chevronia (Sector addata)</li> <li>Chevronia (Sector addata)</li> <li>Chevr</li></ul>                                                                                                    | aran galapana cangada cancada                                                                                                    |                                                                                                    | -                                                                                                    | -          |
| The behavior of the second second sec  | Consume Descence and and Consume Consume                                                                                                    | angene<br>General & Departure ("Biogrands" - Decoders)<br>Int                                                                                                    | Tours<br>To 1940                                                                                                    |                                                                                                    | And in the |
| And Annual and Annual and Annual and Annual and Annual and Annual and Annual Annual Annua                                                                                                    | <ul> <li>Converse (Inverse Vision) - Develop (Develop)</li> <li>Converse (Inverse Vision) - Develop (Develop)</li> <li>New York (Develop) - Develop (Develop)</li> <li>Develop (Develop) - Develop (Develop)</li> <li>Develop (Develop) - Develop (Develop)</li> <li>Develop (Develop) - Develop (Develop)</li> <li>Develop (Develop) - Develop (Develop)</li> <li>Develop (Develop) - Develop (Develop)</li> <li>Develop (Develop) - Develop (Develop)</li> <li>Develop (Develop) - Develop (Develop)</li> <li>Develop (Develop) - Develop (Develop)</li> <li>Develop (Develop) - Develop (Develop)</li> <li>Develop (Develop) - Develop (Develop)</li> <li>Develop (Develop) - Develop (Develop)</li> <li>Develop (Develop) - Develop (Develop) - Develop (Develop)</li> <li>Develop (Develop) - Develop (Develop) - Develop (Develop)</li> <li>Develop (Develop) - Develop (Develop) - Develop (Develop (Develop) - Develop (De</li></ul>                                                                                                    | Hannin<br>Kannina (k) Deparate ⊂ Berganda (* Canolina)<br>18 (************************************                                                                                                    | 16000<br>15-194-01<br>4-294-02                                                                                                    | Announces<br>Joine [11]<br>Announce                                                                                                    | Anna anna  |
| And A Receive a Train<br>Sector Sector | Character Descent and Character Law     Consistence - Plage - Case - Plage     Consistence - Plage - Case - Plage      Constraints - Theorem - Case - Plage      Constraints - Case - Plage      Constraints - Case - Case - Plage      Constraints - Case - Case - Case - C                                                                                                    | elenen<br>sonren Babannet ∠Bragensk Canonik<br>In Anno 1990 (1990) (1990) (1990) (1990)<br>Sener Sonren (1990) (1990) (1990) (1990) (1990)<br>Sener Sonren (1990) (1990) (1990) (1990) (1990)<br>Sener Sonren (1990) (1990) (1990) (1990) (1990)                                                                                                    | inine<br>15-1940)<br>Adatation<br>Adatation                                                                                                    |                                                                                                    |            |
|                                                                                                    | Character Descentions     Character Descentions     Character Descentions     Character Descentions     Character Descentions     Character Descention     Character Descention     Character D                                                                                                    | electrical<br>Recentred B Despension C Barry and C Concellent<br>International C Barry C Barry and C Concellent<br>Sector 2005 (2009) 17 4921573 Add American, 20 1984-19<br>Sector 2005 (2009) 21 4921573 Add American, 20 1984-19<br>Sector 2005 (2009) 21 4921573 Add American, 20 1984-1985<br>Sector 2005 (2009) 21 4921573 Add American, 20 1984-1985<br>Sector 2005 (2009) 21 4921573 Add American, 20 1984-1985<br>Sector 2005 (2009) 21 4921573 Add American, 20 1984-1985<br>Sector 2005 (2009) 21 4921573 Add American, 20 1984-1985<br>Sector 2005 (2009) 21 4921573 Add American, 20 1985<br>Sector 2005 (2009) 21 4921573 Add American, 20 1985<br>Sector 2005 (2009) 21 4921573 Add American, 20 1985<br>Sector 2005 (2009) 21 4921573 Add American, 20 1985<br>Sector 2005 (2009) 21 4921575<br>Sector 2005 (2009) 21 4925<br>Sector 2005 (2009) 21 4925<br>Secto                                                                                                    | 15-1940)<br>16-1940)<br>4.60238<br>40,01<br>16,01                                                                                                    | Anno (11)<br>(000 (11)<br>(000 (11)<br>(000 (11)<br>(000 (11)                                                                                                    |            |
|                                                                                                    | Character Hards Character Hards Character Hard                                                                                                    | Hannin<br>Sammer Barnen Character Character<br>In Construction Construction<br>Hanning Construction Construction<br>Hanning Construction Construction<br>Hanning Construction Construction<br>Hanning Construction Construction<br>Hanning Construction Construction Construction<br>Hanning Construction Construction Construction<br>Hanning Construction Construction Construction<br>Hanning Construction Construction Construction<br>Hanning Construction Construction Construction<br>Hanning Construction Construction Construction<br>Hanning Construction Construction Construction<br>Hanning Construction Construction Construction<br>Hanning Construction Construction Construction<br>Hanning Construction Construction Construction<br>Hanning Construction Construction Construction<br>Hanning Construction<br>Hanning Construction                                                                                                    | 5.000<br>15.000.01<br>0.00<br>0.00<br>0.00<br>0.00                                                                                                    | Anno 1911<br>Anno 1911<br>Anno 1911<br>Anno 1911<br>Anno 1911<br>Anno 1911                                                                                                    |            |
|                                                                                                    | Conversion Descention Conversion<br>Conversion Page Cause (+++)<br>Record Leader () Page Cause (++)<br>Record Leader () Page Cause (+)<br>Record Leader () Page Cause (+)<br>Record Leader (+)<br>Record Cause (+)<br>Record Cause (+) | elenia<br>Sector III III Degeneral Calendaria Calendaria<br>III Calendaria Calendaria Calendaria<br>III Calendaria Calendaria Calendaria<br>IIII Calendaria Calendaria Calendaria<br>IIII Calendaria<br>IIII Cal | 5 min<br>15 (1940)<br>6 min<br>10 min<br>10 min<br>1 | American<br>American<br>Ame |            |
| An of the second second  | Carponent Descrete Handler<br>Carponent Descrete Handler<br>Carponente Carponente Handler<br>Carponente Carponente Handler<br>Carponente Carponente Handler<br>Carponente Carponente Handler<br>Carponente Carponente Handler<br>Carponente Carponente Carponente Handler<br>Carponente Carponente Carponente Carponente Carponente Handler<br>Carponente Carponente                                                                                                    | Herein<br>Schernen () Department () Mergenetete () Concellent<br>10 () Concellent () Herein () Herein () Herein ()<br>Herein () Herein () Herein () Herein () Herein ()<br>Herein () Herein () Herein () Herein () Herein ()<br>Herein () Herein () Herein () Herein () Herein ()<br>Herein () Herein () Herein () Herein () Herein ()<br>Herein () Herein () Herein () Herein () Herein ()<br>Herein () Herein () Herein () Herein () Herein ()<br>Herein () Herein () Herein () Herein () Herein ()<br>Herein () Herein () Herein () Herein () Herein ()<br>Herein () Herein () Herein () Herein () Herein ()<br>Herein () Herein () Herein () Herein ()<br>Herein () Herein () Herein () Herein ()<br>Herein () Herein () Herein ()<br>Herein () Herein () Herein ()<br>Herein () Herein ()<br>Herein () Herein ()<br>Herein () Herein ()<br>Herein () Herein ()<br>Herein ()<br>Her                                                                                                    | Second<br>Distance<br>of the<br>office<br>of the<br>office<br>office     | Anno (11)<br>Anno (11)<br>Anno (11)<br>Anno (11)<br>Anno (11)<br>Anno (11)<br>Anno (11)<br>Anno (11)<br>Anno (11)                                                                                                    |            |
|                                                                                                    | Conversion Description Conversion Conversion                                                                                                    | Angelen<br>Received Bargerson Control Control (Control (Cont                                                                                                    | 15-060<br>15-060<br>400<br>400<br>400<br>400<br>400<br>400<br>400<br>400<br>400                                                                                                    | 2000-0111<br>2000-0111<br>2000-0112<br>2000-0112<br>2000-0112<br>2000-0112<br>2000-0112<br>2000-0112<br>2000-0112                                                                                                    |            |

3.10. Copiar o Código de Barras Vinculado na consulta do LISPD e utilizá-lo na transação VINCPDCODBARRAS para desvincular as Programações de Desembolso – PD's associadas:

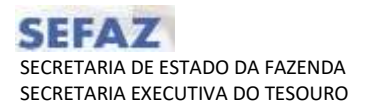

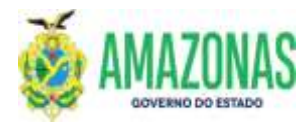

| a hour a start water a start of the start of the start of | Contraction of the second                                                                                                    |                                                                                                    |                                                                                                    |                                       |                                                                                                    |  |  |  |
|----------------------------------------------------------------------------------------------------|----------------------------------------------------------------------------------------------------|----------------------------------------------------------------------------------------------------|----------------------------------------------------------------------------------------------------|---------------------------------------|----------------------------------------------------------------------------------------------------|--|--|--|
| N <sup>o</sup> Documento                                                                                                    | 2022PD0000582 N* Documento<br>Original                                                                                                    |                                                                                                    |                                                                                                    |                                       |                                                                                                    |  |  |  |
| Date Emissão                                                                                                    | 19/04/202                                                                                                    | 2 Data do Venci                                                                                                    | imento 20/04/2022                                                                                                    |                                       |                                                                                                    |  |  |  |
| Unidade Gestora                                                                                                    | 014102 -                                                                                                    | SECRETARIA DE ESTAD                                                                                                    | O DA FAZENDA - SEFAZ CER                                                                                                    | VTRALIZADORA                          |                                                                                                    |  |  |  |
| Sestão                                                                                                    | 00001 - A                                                                                                    | OMINISTRACAO DIRET/                                                                                                    | 4                                                                                                    |                                       |                                                                                                    |  |  |  |
| Domicilio Bancário                                                                                                    | 237 - 03739 - 162000                                                                                                    |                                                                                                    |                                                                                                    |                                       |                                                                                                    |  |  |  |
| UG Favorecida                                                                                                    | 013101 -                                                                                                    | SECRETARIA DE ESTAD                                                                                                    | O DE ADMINISTRAÇÃO E GI                                                                                                    | estão                                 |                                                                                                    |  |  |  |
| Sestão Pavorecida                                                                                                    | 00001 - A                                                                                                    | OMINISTRACAO DIRET/                                                                                                    | 4                                                                                                    |                                       |                                                                                                    |  |  |  |
| Número da NL                                                                                                    | 2022NL                                                                                                    | 00229                                                                                                    |                                                                                                    |                                       |                                                                                                    |  |  |  |
| Gredor                                                                                                    | 04365326                                                                                                    | 000173 PREFEITUR                                                                                                    | RA MUNICIPAL DE MANAUS                                                                                                    | ie                                    |                                                                                                    |  |  |  |
| Domicílio Destino                                                                                                    | 237 + 037                                                                                                    | 39 NAAGENCIA                                                                                                    | Valor                                                                                                    | 25,194,01                             |                                                                                                    |  |  |  |
| Processo                                                                                                    | 013101.00                                                                                                    | 0829/2022                                                                                                    | Tipo Licitação                                                                                                    | 7 - Não se aplica                     |                                                                                                    |  |  |  |
| Pinalidade                                                                                                    | Pagament<br>ARRECADA<br>323154/44<br>003/2018                                                                                                    | e da NL nº 2022NL000<br>GÃO MUNICIPAL REFE<br>10389 - CONFORME, CI<br>SEAD, PROCESSO Nº 0                                                                                                    | 00229, referente DÉBITOS I<br>RENTE AS MATRICULAS Nº<br>LÁUSULA QUINTA DO TERM<br>013101.000829/2022                                                                                                    | DE 19TU DOCUMENTO<br>D DE CONTRATO Nº | DE                                                                                                    |  |  |  |
| rinalidade                                                                                                    | Pagament<br>ARRECADA<br>323154/4-<br>003/2018-                                                                                                    | <ul> <li>da NL nº 2022NLOG<br/>CÃO MUNICIPAL RETEL<br/>10389 - CONFORME CI<br/>SEAD. PROCESSO Nº (<br/>20 DC FORMETEDOR</li> </ul>                                                                                                    | 00229, referente DEBITOS<br>RENTE AS MATRICULAS Nº<br>LÁUSUA QUINTA DO TERM<br>013101.000829/2022                                                                                                    | DE IPTU DOCUMENTO<br>O DE CONTRATO Nº | DE                                                                                                    |  |  |  |
| Finalidade<br>Tipo de Pagamento                                                                                                    | Pagament<br>ARRECADA<br>323154/4-<br>003/2018-<br>PAGAMENT                                                                                                    | e da NL nº 2022/NL00<br>CÃO MUNICIPAL REFE<br>I0389 - CONFORME CI<br>SEAD, PROCESSO Nº (<br>10 DE FORNECEDOR                                                                                                    | 00229, reference désitos<br>RENTE AS MATRICULAS Nº<br>AUSULA QUINTA DO TERM<br>013101.000829/2022                                                                                                    | DE IPTU DOCUMENTO                     | DE                                                                                                    |  |  |  |
| Finalidade<br>Tipo de Pagamento<br>Jencimento                                                                                                    | Pagament<br>ARRECADA<br>323154/4<br>003/2018-<br>PAGAMENT<br>20/04/202                                                                                             | o da NL nº 2022/NLOO<br>CÃO MUNICIPAL RETE<br>10389 - CONFORME CI<br>SEAD. PROCESSO Nº 0<br>O DE FORNECEDOR<br>2                                                                                                    | 00239, reference DEBITOS<br>REINTE AS MATRICULAS NO<br>LAUSIAA QUINTA DO TREM<br>013101.000829/2032                                                                                                    | DE IPTU DOCUMENTO                     | DE                                                                                                    |  |  |  |
| Pinalidade<br>Fipo de Pagamento<br>Jéncimento<br>Pagamento Consignado?                                                                                                    | Pagament<br>ARRECADA<br>323154/4/<br>003/2018<br>PAGAMENT<br>20/04/203<br>NJO                                                                                      | o da NL nº 2022/NLOO<br>CÃO MUNICIPAL REFE<br>10309 - CONFORME C<br>SEAD, PROCESSO Nº (<br>O DE FORNECEDOR<br>2                                                                                                    | 10229, reference DEBITOS<br>RENTE AS MATRICULAS Nº<br>LAUSIAL QUINTA DO TERM<br>113101.0008/29/2022                                                                                                    | DE 19TU DOCUMENTO<br>O DE CONTRATO Nº | DE                                                                                                    |  |  |  |
| Finalidade<br>Fipo de Pagamento<br>fencimento<br>Pagamento Consignado?<br>26 Gerada                                                                                                    | Pagament<br>ARRECADA<br>323154/4-<br>003/2018-<br>PAGAMENT<br>20/04/202<br>NJO                                                                                     | o da NL nº 2022/NL00<br>CÃO MUNICIPAL REFE<br>103/99 - CONFORME.C<br>SEAD. PROCESSO Nº (<br>O DE FORNECEDOR<br>2                                                                                                    | 10229, reference DEBITOS<br>RENTE AS MATRICULAS Nº<br>LAUSIALA QUINTA DO TERM<br>DI 31/01.000829/2022                                                                                                    | DE 19TU DOCUMENTO<br>D DE CONTRATO Nº | DE                                                                                                    |  |  |  |
| Finalidade<br>Fipo de Pagamento<br>Vencimento<br>Pagamento Consignado?<br>OB Gerada<br>Código de barras<br>Vinculado                                                                                                    | Pagament<br>ARRECADA<br>323154/4-<br>003/2018-<br>20/04/202<br>NAC                                                                                                 | o da NL nº 2022/NL00<br>(2ÃO MUNICIPAL REFE<br>103/99 - CONFORME.C<br>SEAD. PROCESSO Nº (<br>0 DE FORNECEDOR<br>2<br>2<br>2<br>2<br>2<br>2<br>2<br>2<br>2<br>2<br>2<br>2<br>2                                                                                                    | 00228, reference DEBITOS<br>RENTE AS MATRICULAS Nº<br>AUSILA QUINTA DO TERM<br>013101.000824/2022                                                                                                    | DE 19TU DOCUMENTO<br>D DE CONTRATO Nº | De                                                                                                    |  |  |  |
| Finalidade<br>Fipo de Pagamento<br>Vencimento<br>Pagamento Consignado?<br>OB Gerada<br>Código de borras<br>Vinculado                                                                                                    | Pagamint<br>ARBCADA<br>323154/4<br>003/2018-<br>PAGAMENT<br>20/04/202<br>NAC<br>E1660000<br>UG FIN.                                                                | da NL nº 2022/NL00<br>(2ÃO MUNICIPAL REFE<br>103/9 - CONFORME.C<br>SEAD. PROCESSO Nº (<br>10 DE FORNECEDOR<br>2<br>2<br>2<br>2<br>2<br>10 JE FORNECEDOR<br>2<br>10 JE FORNECEDOR<br>2<br>10 JE FORNECEDOR<br>2<br>10 JE FORNECEDOR<br>2<br>10 JE FORNECEDOR<br>2<br>10 JE FORNECEDOR<br>2<br>10 JE FORNECEDOR<br>2<br>10 JE FORNECEDOR | 00228, reference DEBITOS<br>RENTE AS MARRICULAS Nº<br>013101.000829/2022<br>Tapo 08 51<br>2021000003714266282 4                                                                                                    | DE 19TU DOCUMENTO<br>D DE CONTRATO Nº | VALON                                                                                                    |  |  |  |
| Finalidade<br>Fipo de Pagamento<br>Vencimento<br>Pagamento Consignado?<br>OS Gerada<br>Código de borras<br>vinculado                                                                                                    | Pagament<br>ARBCADA<br>323154/4<br>003/2018-<br>PAGAMENT<br>20/04/202<br>NAO<br>E1000000<br>USE FIN.<br>014102                                                     | o da NL nº 2022/NL00<br>(CÁO MUNICIPAL REFE<br>103/09 - CONFORME.C<br>SEAD. PROCESSO Nº /<br>10 DE FORNECEDOR<br>12<br>2567146253/42022D4<br>UG FAV.<br>013101                                                                                                    | 10228, referente DEBITOS<br>RENTE AS MARRICULAS Nº<br>013103.000829/2022<br>Tapo 08 51<br>2021000003714266282<br>NO21000003714266282                                                                                                    | DE 19TU DOCUMENTO<br>D DE CONTRATO Nº | VAL OR<br>25 194,0                                                                                                    |  |  |  |
| Finalidade<br>Fipo de Pagamento<br>Fencimento<br>Pagamento Consignado?<br>OB Gerada<br>Código de borras<br>rinculado<br>PDs Vinculadas                                                                                                    | Pagamint<br>ARRECADA<br>323154/4-<br>003/2018-<br>PAGAMENT<br>20/04/202<br>NAO<br>E1060000<br>USE FIN.<br>014102<br>014102<br>014102                               | o da NL nº 2022/NL00<br>c/Ao MUNICIPAL REFE<br>103/09 - CONFORME C<br>SEAD. PROCESSO Nº /<br>TO DE FORNECEDOR<br>2<br>2<br>25671462524202204:<br>UG FAV.<br>013101<br>013101                                                                                                    | Tope 08 51<br>10229, reference DEBITOS<br>REINTE AS MARTICULAS Nº<br>013101.000824/2022<br>Tope 08 51<br>2021000003714266282<br>NUEPO<br>2022PD0000584<br>2022PD0000584<br>2022PD0000584                                                             | DE 19TU DOCUMENTO<br>D DE CONTRATO Nº | VALOR<br>25.194,03<br>61,43<br>30,75                                                                                                    |  |  |  |
| Finalidade<br>Fipo de Pagamento<br>Vencimento<br>Pagamento Consignado?<br>38 Gerada<br>20digo de barras<br>vinculado                                                                                                    | Pagament<br>ARRECADA<br>323154/4<br>003/2018-<br>PAGAMENT<br>20/04/202<br>NLO<br>E1060000<br>UG FIN.<br>014102<br>014102<br>014102                                 | o da NL nº 2022/NL00<br>(2ÃO MUNICIPAL REFE<br>103/99 - CONFORME.C<br>SEAD. PROCESSO Nº /<br>10 DE FORMECEDOR<br>2<br>2<br>2<br>2<br>2<br>2<br>2<br>10 DE FORMECEDOR<br>2<br>2<br>2<br>2<br>2<br>2<br>2<br>2<br>2<br>2<br>2<br>2<br>2                                                                                                  | Tipe 08 51<br>10228, reference DEBITOS<br>RENTE AS MARTICULAS Nº<br>013101.000824/2022<br>Tipe 08 51<br>2021000003714266282<br>NUPD<br>2022PD000584<br>2022PD000584<br>2022PD000586<br>2022PD000588                                                  | DE 19TU DOCUMENTO<br>D DE CONTRATO Nº | VALOR<br>25.194,01<br>61,45<br>30,72<br>243,34                                                                                                    |  |  |  |
| Pinalidade<br>Fipo de Pagamento<br>Vencimento<br>Pagamento Consignado?<br>OS Gerada<br>Código de borras<br>vinculado                                                                                                    | Pagament<br>ARRECADA<br>323154/4/<br>003/2018-<br>PAGAMENT<br>200/04/202<br>NAC<br>81060000<br>USE FIN.<br>014102<br>014102<br>014102<br>014102<br>014102          | o da NL nº 2022/NL00<br>(CÁO MUNICIPAL REFE<br>103/09 - CONFORME.C<br>SEAD. PROCESSO Nº /<br>10 DE FORNECEDOR<br>12<br>2567146253/42022042<br>UG FAV.<br>013101<br>013101<br>013101<br>013101<br>013101                                                                                                    | 10229, referente DEBITOS<br>RENTE AS MARRICULAS Nº<br>DI 3103.000829/2022<br>Tapo 08 51<br>2021000003714266282<br>2022PD0000584<br>2022PD0000584<br>2022PD0000584<br>2022PD0000586<br>2022PD0000586<br>2022PD0000586                                 | DE 19TU DOCUMENTO<br>D DE CONTRATO Nº | VALOR<br>25 194,0<br>61,45<br>30,77<br>243,34<br>141,94                                                                                                    |  |  |  |
| Finalidade<br>Fino de Pagamento<br>Fencimento<br>Pagamento Consignado?<br>OB Gerada<br>Código de borras<br>rinculado<br>PDs Vinculadas                                                                                                    | Pagamiert<br>ARBECADA<br>323154/4<br>003/2018-<br>PAGAMENT<br>20/04/202<br>NA0<br>Elescodo<br>USE FIN.<br>014102<br>014102<br>014102<br>014102<br>014102<br>014102 | o da NL nº 2022/NL00<br>c/Ao MUNICIPAL REFE<br>103/09 - CONFORME C<br>SEAD. PROCESSO Nº /<br>TO DE FORNECEDOR<br>12<br>2567146253/42022D4:<br>UG FAV.<br>013101<br>013101<br>013101<br>013101<br>013101<br>1015CRICÃO                                                                                                    | Tipe 08 51<br>10228, reference DEBITOS<br>RENTE AS MATRICULAS Nº<br>DI 3101.000824/2022<br>Tipe 08 51<br>2022000003714266282<br>MUPO<br>2022PD000584<br>2022PD000584<br>2022PD000588<br>2022PD000588<br>2022PD000588<br>2022PD000588<br>2022PD000588 |                                       | VALOR<br>25.194,01<br>51,45<br>30,72<br>243,34<br>243,34<br>243,34<br>243,34<br>243,34<br>243,34<br>243,34<br>243,34<br>243,34<br>243,34<br>243,34<br>243,34<br>243,34<br>243,34<br>243,34<br>244,04<br>244,044,04<br>244,04<br>244,040,040,040,040,040,040,040,040,040, |  |  |  |

Observação: Qualquer Programação de Desembolso - PD que for selecionada e estiver vinculada a um mesmo código de barras exibirá o mesmo código ao qual foi associada.

3.11. Após lançar o código de barras pesquisado no item anterior no campo Código de Barras da transação VINCPDCODBARRAS, deve-se marcar a opção Desvincular e observar se a opção Leitor Ótico está marcada, por fim clicar no botão PROC localizado na parte superior da tela:

| THE CONTRACT OF A DATA OF A DATA OF  |                     |                             |         |   |           |            |                                  |
|----------------------------------------------------------------------------------------------------|---------------------|-----------------------------|---------|---|-----------|------------|----------------------------------|
| an mental multiple of the second second seco | loover.             |                             |         |   |           |            | c                                |
| erre an edde and a second and a second and a second and a second and a second and a second and a second and a s                                                                                                    |                     | MAR SETTIAL DE PUBLIE PORTE |         | _ | April 124 | o Almentet | Thete die serviceber: 01/05/2022 |
| /                                                                                                    | 11                  | Per Alteriar Q Exchair      | diamen. |   | Box.      | (T) Aprila |                                  |
| ATRODACKY WHETHERSDOCKART Variable in programming in the investment of                                                                                                    | Trace of the Parmer |                             |         |   |           |            |                                  |
| Opçãe 🔿 vincular 🖲 Desemblar                                                                                                    |                     |                             |         |   |           |            |                                  |
| BG Financeira [014102-recretanta de Estado DA INZINOA - SERAZ CENTRAL                                                                                                    | 240044              | *                           |         |   |           |            |                                  |
| ntão Financeira (00001 - Administraciao Dixeria 🗸                                                                                                    |                     |                             |         |   |           |            |                                  |
| Credor (\$4365324000173 )CA (PROPERTURA HUNSCOME DE HAMAL                                                                                                    |                     |                             |         |   |           |            |                                  |
| UG Favorecida (01)101-DECARTANCA DE ESTADO DE ADMINISTRAÇÃO E GESTÃO                                                                                                    |                     | ÷.                          |         |   |           |            |                                  |
| tão Favorecida 00001 - Administración Diseta •                                                                                                    |                     |                             |         |   |           |            |                                  |
| omicilio Origem (237-03721-552000 - GRA/CONTA UNICA                                                                                                    |                     |                             |         |   |           |            |                                  |
|                                                                                                    |                     |                             |         | _ |           |            |                                  |
|                                                                                                    |                     |                             |         |   |           |            |                                  |
|                                                                                                    |                     |                             |         |   |           |            |                                  |
|                                                                                                    |                     |                             |         |   |           |            |                                  |
|                                                                                                    |                     |                             |         |   |           |            |                                  |
|                                                                                                    |                     |                             |         |   |           |            |                                  |
|                                                                                                    |                     |                             |         |   |           |            |                                  |
|                                                                                                    |                     |                             |         |   |           |            |                                  |
|                                                                                                    |                     |                             |         |   |           |            |                                  |
|                                                                                                    |                     |                             |         |   |           |            |                                  |
|                                                                                                    |                     |                             |         |   |           |            |                                  |
|                                                                                                    |                     |                             |         |   |           |            |                                  |

3.12. Segue o resultado da busca das Programações de Desembolso - PD`s a serem desvinculadas:

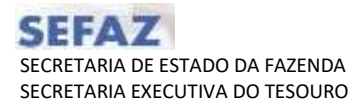

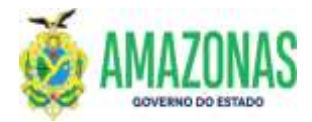

|                         |                    | De Inche                        | Quee (        | tete []im       |                                               | 169                   |              |                       |
|-------------------------|--------------------|---------------------------------|---------------|-----------------|-----------------------------------------------|-----------------------|--------------|-----------------------|
| ETTER - MINUTA AGAO - M | IN FICTORALIST     | Antabaglia de progra            | rackr fit for | annual as thiss | de Sarros                                     |                       |              |                       |
| Ορςδο                   | O Vesular O Desv   | nula                            |               |                 |                                               |                       |              |                       |
| UG Financeira           | 034302-SECRETARIA  | OE ESTADO DA FAZEI              | NDA - SETAZ C | ENTRALIZADORA   | ( <b>4</b> )                                  |                       |              |                       |
| Gestão Financeira       | 00001 · ADMINISTRO | ACRO DIRETA                     | Di la         |                 |                                               |                       |              |                       |
| Cruder                  | 04365325000173     | LA PREFEITURA M                 | MICERAL DE    | MANAAUS         | 1                                             |                       |              |                       |
| UG Fovorecida           | 013101-SECRETARIA  | OE ESTADO DE ADMO               | NISTRAÇÃO E   | GESTÃO          |                                               |                       |              |                       |
| Gestão Favorecida       | 00001 - ADMINISTRA | VCAD DIRETA                     | Le Maria      | 2012-1          | 12                                            |                       |              |                       |
| Domicilio Origen        | 237-03739-162000   | GEA/CONTA UNICA                 |               |                 |                                               |                       |              |                       |
| Empresa<br>Valor        | 23.671,44          | CADAÇÃO MUNICIPAL               | - 10491       |                 |                                               |                       |              |                       |
| - UGFIN OG 14           | e en               | HE2NS.                          | FONIE         | DATA ENISSÃO    | FW086C000                                     | TIPO OR               | 10110 (1980) | END MALON             |
| Q. C DIA102 01319       | 2022900000582      | 2022NE00002201<br>2022NE0000229 | 01210000      | 19/04/2022      | 64365325000173-PREFEITURA MUNICIPAL DE MANAUS | 51                    | NORMAL       | 25.394,01             |
| R 5 014102 01310        | 2022/00000384      | 2022160000201                   | 01210000      | 19/04/2022      | 64365325000173-PRIPEITURA MUNICIPAL DE NAVAUS | 51                    | NORMAL .     | \$1,41                |
| 9. 🗇 014102 01310       | 1 2022906000586    | 2022NE0000211<br>2022NE0000273  | 01210000      | 19/04/2022      | 04365326000173-PREFEITURA MUNICIPAL DE HANAUS | 51                    | NORMAL       | 36,72                 |
| Q = 014103 01310        | 2022900000588      | 2032N00000303<br>3022NL0000735  | 01710000      | 19/04/2022      | 04365326000173-PREFEITURA MUNICIPAL DE MANAUS | 51                    | NORMAL.      | 242,34                |
| 9. 🗐 014102 01300       | 2027900000390      | 2022NE0000212<br>2022NE0000275  | D1203000      | 19/04/2022      | 04365325000173-PREPETURA MUNICIPAL DE PANALE  |                       | NORMAL       | 141,94                |
|                         |                    |                                 |               |                 |                                               | TOTAL OF REGISTROS: 1 | 5. 5         | ALOR TOTAL: 25.671,46 |

3.13. Para executar a Desvinculação, basta clicar no botão INCLUIR, a seguinte mensagem abaixo será exibida, e para confirmar basta clicar na opção OK:

| <ul> <li>VIETRE DETAY, PE</li> </ul> | 16291 5         |          | DATA DAUDĂRI - FAMINECIDAL                            |                |                   | 1910-1400 | LINE VALUE            |
|--------------------------------------|-----------------|----------|-------------------------------------------------------|----------------|-------------------|-----------|-----------------------|
| Q III DIADIT BLILLE MILLPONSONER     | 2612W0000229 0  | 12339200 | TRONDETT BENERSONOUTS PREMITING MORE                  | PAR OF HUMALE  | - 51              | ACCREMAN. | 23.746.01             |
| 9. E 034102 212102 3220 00000044     | 1012W-0001003 = |          | 🖯 statemas vehica er sposte                           | NU DE PROMITE  | -112              | INDEML    | 0.0                   |
| A E GIAND STILLE SUIPCOOPER          | 10/2%E0000211 0 | 112109   | teri naleveta basa denincula a Thusheimula ao 18650 h | MA. DE HRAMILE | - 83              | NUMBER OF | 20.03                 |
| 9. II CLAUD OTHER BUDYOCCOORSE       | 2011NEX002333   | 12101    | town IT MUTCH SP 1425 SERVICE MUTCH SERVER            | W. DE PANALS   | 11                | NORMAL    | 10M                   |
| Q III 414002 913103 2023900000398    | 3032NF2000213 0 | 1.2.1.16 | Contraction of the second                             | WLDE PRIMIE    | (M) (             | NORME     | 146.94                |
|                                      |                 |          |                                                       | 34             | THE OCCUPATION OF |           | ALON TYPAS: 23.871,41 |
|                                      |                 | 00       |                                                       |                |                   |           |                       |

3.14. E por fim é exibida a mensagem abaixo concluindo o procedimento.

| Opção 🛞 Vancuta   | Obesincular |                                                    |
|-------------------|-------------|----------------------------------------------------|
| OG Financeira     |             | <u>×</u>                                           |
| Gestão Financeira |             |                                                    |
| Credur            | 18          |                                                    |
| UG Favorecida     |             | · · · · · · · · · · · · · · · · · · ·              |
| Gestão Favorecida | (¥)         |                                                    |
| Donucilio Origem  | - 74        | ×1                                                 |
| Código de Barras  | 🖬 Lette     | er Öptica                                          |
| Empresa           |             |                                                    |
| Valor             |             |                                                    |
|                   |             |                                                    |
|                   |             |                                                    |
|                   |             | 🕒 sistemas sefat.am.gov.br                         |
|                   |             | Queração malizada com sucesso.                     |
|                   |             |                                                    |
|                   |             | The permits the interval seturation per no-timette |
|                   |             |                                                    |

| Elaborado por:                                          | Homologado por:                                         |
|---------------------------------------------------------|---------------------------------------------------------|
| <b>DEPTO:</b> Departamento Financeiro do Estado – DEFIN | <b>DEPTO:</b> Departamento Financeiro do Estado – DEFIN |
|                                                         |                                                         |
|                                                         |                                                         |

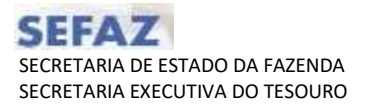

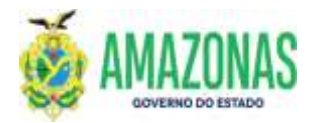